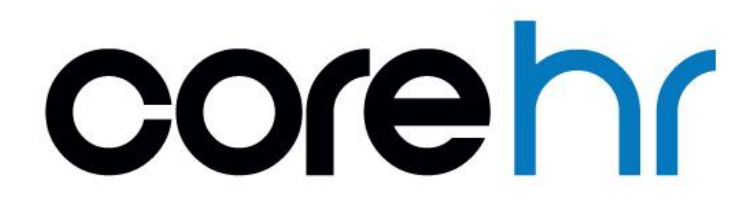

## **CorePortal Expense**

## **User Guide**

**CoreHR Internal** 

V27

CoreExpense

Smarter HR Technology

## Table of Contents

| Document Control                                                  | 4  |
|-------------------------------------------------------------------|----|
| 1. Overview                                                       | 5  |
| 1.1. Purpose of the Guide                                         | 5  |
| 1.2. Accessing the Expense Widgets                                | 6  |
| 2. Entering and Managing Expense Reports                          | 8  |
| 2.1. Entering an Expense Report                                   |    |
| 2.1.1. Entering A Mileage Trip                                    |    |
| Option 1: Mileage Triangulation                                   |    |
| Option 2: Mileage History                                         |    |
| Option 3: Mileage Calculator                                      |    |
| Option 4: Manually Add Mileage                                    |    |
| 2.1.2. Entering A Subsistence Expense Trip                        |    |
| 2.1.3. Entering an Expense Item Requiring a Receipt               |    |
| 2.1.4. Entering an Expense Trip paid by the Company (Credit Card) |    |
| 2.1.5. Entering A Foreign Expense Trip                            |    |
| 2.2. Submitting a Claim for Approval                              | 23 |
| 2.2.1. Unsubmit an Expense Report                                 |    |
| 2.3. Entering an Expense Report for a Third Party/Proxy Claimant  | 25 |
| 2.4. Managing Previously Created Expense Reports                  | 27 |
| 2.5. Expense Report Approval                                      | 29 |
| 2.5.1. Approve/Reject a Claim                                     |    |
| 2.5.2. Forwarding a Claim to Another Approver                     |    |
| 2.5.3. Employee View of Approved/Rejected                         |    |
|                                                                   |    |
| 3. Advances                                                       | 34 |
| 3.1. Entering Advance Claim                                       | 34 |
| 3.2. Approve an Advance                                           | 35 |
| 4. Remittances                                                    | 39 |
| 5. Claimant Cars                                                  | 41 |
| 5.1. Setting up Private Car                                       | 41 |
| 5.2. Approving a Claimant Car                                     | 43 |
| 5.3. Make New Car a Primary Car                                   | 45 |
| 5.4. Edit Car Details                                             | 46 |

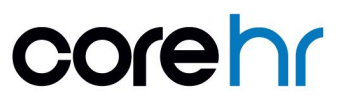

## Table of Contents

| 5.5. | Car Administration Centre & Company Cars4 | :6 |
|------|-------------------------------------------|----|
| 6.   | Approver/Manager View of Expense History4 | 7  |
| 6.1. | Overview4                                 | 7  |
| 6.2. | Expense Approval History4                 | 7  |
| 6.3. | Vehicle Approval History4                 | 9  |
| 6.4  | Advance Approval History5                 | 0  |
| 7.   | Rates Lookup5                             | 51 |
| 8.   | Employee Expense Bank Account Details5    | 3  |
| 8.1. | View/Update Bank Account5                 | 3  |
| 9.   | Delegation of Approval5                   | 5  |
| 10.  | Mobile                                    | 7  |
| 10.  | 1. View Expenses5                         | 7  |
| 10.2 | 2. Submit Expenses5                       | 8  |

## **Document Control**

| Version | Date                        | Author            | Details                                          |
|---------|-----------------------------|-------------------|--------------------------------------------------|
| 1.0     | 30 <sup>th</sup> April 2019 | CoreHR University | Original v23+ guide revised and updated for v27. |

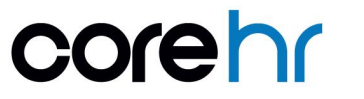

### 1. Overview

#### 1.1. Purpose of the Guide

The purpose of this document is to provide guidance on the tasks that can be completed by employees and managers in CorePortal, for CoreExpense

This includes:

- Submitting Expense Reports for approval.
- Expense types include mileage, subsistence, receipt required.
- Approving expenses.
- Managing vehicles.
- Submitting advance requests.
- Reviewing expenses paid.
- Delegating approval.
- CoreExpense on mobile.

#### Note:

This user guide does not provide detailed training on how to configure the system to support these processes. This is covered in the *CoreExpense Configuration Guide*.

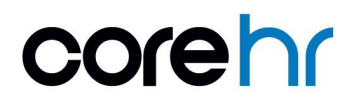

#### 1.2. Accessing the Expense Widgets

To manage your employee expenses.

- 1. Open the Employee Dashboard.
- 2. Select the **Expenses** tab.

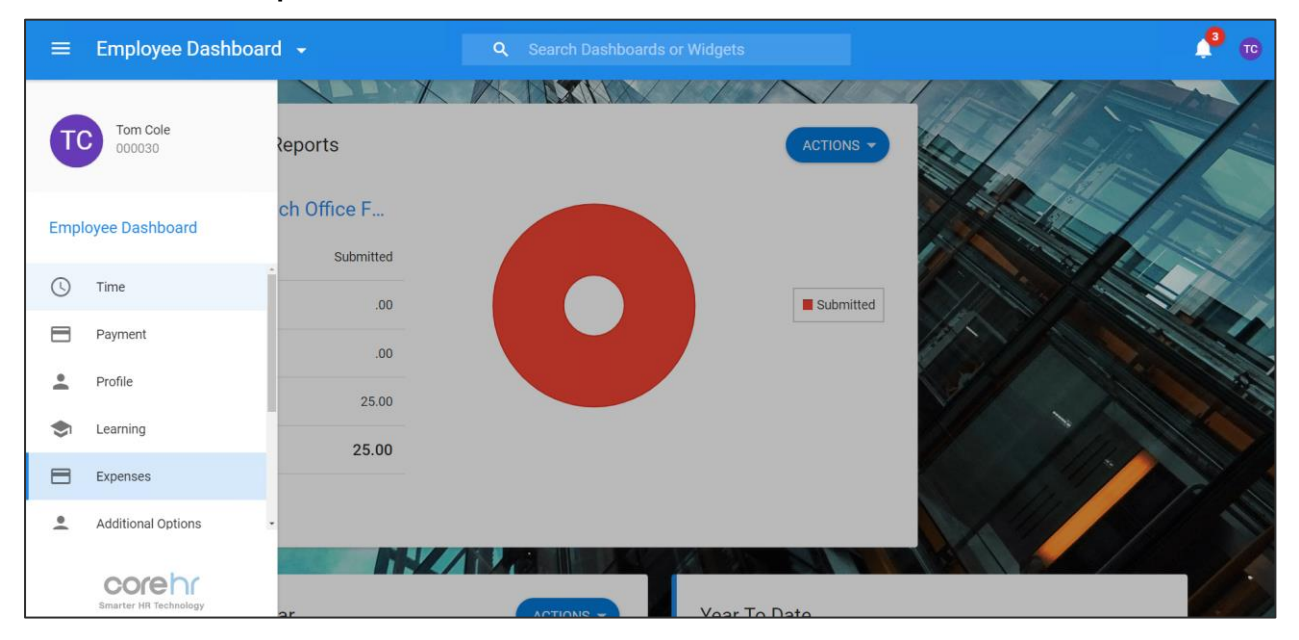

On the *Expenses* tab, there are multiple widgets that are typically configured for employees, listed below.

**Note:** The following is a list of widgets that maybe displayed on the Expense Tab depending on configuration

| ≡ Empl    | loyee Dashboard 🛛                                                      |                                                    |             | ٩                                              |                                                                                                 |                                                                                                    |             |                                                           | e 🖉                                                                                                    |
|-----------|------------------------------------------------------------------------|----------------------------------------------------|-------------|------------------------------------------------|-------------------------------------------------------------------------------------------------|----------------------------------------------------------------------------------------------------|-------------|-----------------------------------------------------------|----------------------------------------------------------------------------------------------------|
| <b>P</b>  | My Expense Rep                                                         | orts                                               |             | ACTIONS -                                      | My Advances                                                                                     |                                                                                                    | NEW ADVANCE | Trip Destinations                                         |                                                                                                    |
|           | April 2019 - 11-<br>Status<br>Mileage<br>Subsistence<br>Other<br>Total | Apr-2019<br>New<br>83.53<br>00<br>123.24<br>206.77 | C           | Submitte<br>Breacted<br>New<br>Paid<br>Agroves | £700<br>Resected by Make Brown<br>£1,200<br>Resected by Make Brown<br>£5,500<br>Basee For Later | Submittee 23-0ct-2017<br>Repayment 27-0ec-2017<br>Submittee 13-Nex-2017<br>Repayment 15-Nex-2019<br>Repayment 02-Apr-2019 |             | Map Satellite Here<br>Generations<br>Here<br>Here<br>Here | ere termine<br>and termine<br>termine<br>termin |
|           | Remittances                                                            |                                                    | VEW HISTORY | My Bank Accounts                               | My Primary Car                                                                                  | 1-5#3                                                                                                    | ACTIONS -   | Coogle<br>P11d Documents                                  | Magne 2219 Trend lan                                                                                                    |
|           | £ 213.84<br>Payment Value                                              | 25 Feb-2019<br>Date Processed                      | VIEW        | Expense VIEW                                   | Search                                                                                          | Q                                                                                                    |             | 2015-2016 Uk Company                                      | VIEW                                                                                                    |
| 7         | £ 367.61<br>Payment Value                                              | 25-Feb-2019<br>Date Processed                      | VIEW        | Pay view                                       | Reg No.<br>14 D 4398                                                                            | Vehicle Type Car Model                                                                                                    |             |                                                           |                                                                                                    |
| $\sim$    | £ 216.34<br>Payment Value                                              | 12-Dec-2018<br>Date Processed                      | VIEW        |                                                | My Primary Car<br>BD515MR                                                                       | HUNDA CIV                                                                                                    |             |                                                           |                                                                                                    |
| <u>~/</u> | £ 99.94<br>Payment Value                                               | 12-Dec-2018<br>Date Processed                      | VIEW        |                                                | Approved                                                                                        | Car Toyota                                                                                                    | :           | LHR BDY 6                                                 |                                                                                                    |
|           | £ 2,499.43<br>Payment Value                                            | 19-Nov-2018<br>Date Processed                      | VIEW        | m                                              | Approved                                                                                        | Car Ford                                                                                                    | :           |                                                           |                                                                                                    |

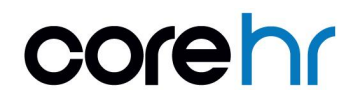

#### CoreExpense v27: CorePortal Expense User Guide

| Widget              | Description                                                                                                    |
|---------------------|----------------------------------------------------------------------------------------------------|
| My Expense Reports  | Used to create and manage expense claims.                                                                                                    |
| My Primary Car      | Used to record the details of your private car. This is required to support<br>an expense claim for mileage. Any company cars added for you via the<br><i>Car Administration Centre</i> are also available here to view. |
| Year to Date Claims | A summary view of your expense claims for the expense year to date.                                                                                                    |
| Recent Expenses     | A chart view of your most recent claims.                                                                                                    |
| Remittances         | An expense 'payslip', summarising your most recent paid expenses, with access to view a full history of payments made to you.                                                                                            |
| Rates lookup        | Facility to look up the rates on the CoreHR system for mileage and subsistence.                                                                                                    |
| My Advances         | Facility to submit a request for an advance payment.                                                                                                    |
| Trip Destinations   | A reporting widget outlining the locations on the map where you have visited.                                                                                                    |
| My Bank Account     | The bank accounts set up for you on CoreHR, for your salary and expense payments.                                                                                                    |

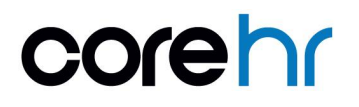

### 2. Entering and Managing Expense Reports

#### 2.1. Entering an Expense Report

Follow these steps to create a new expense report:

- 1. Quick jump to the My Expense Reports widget, on the Employee Dashboard.
- 2. Click Actions and select New Expense Report.

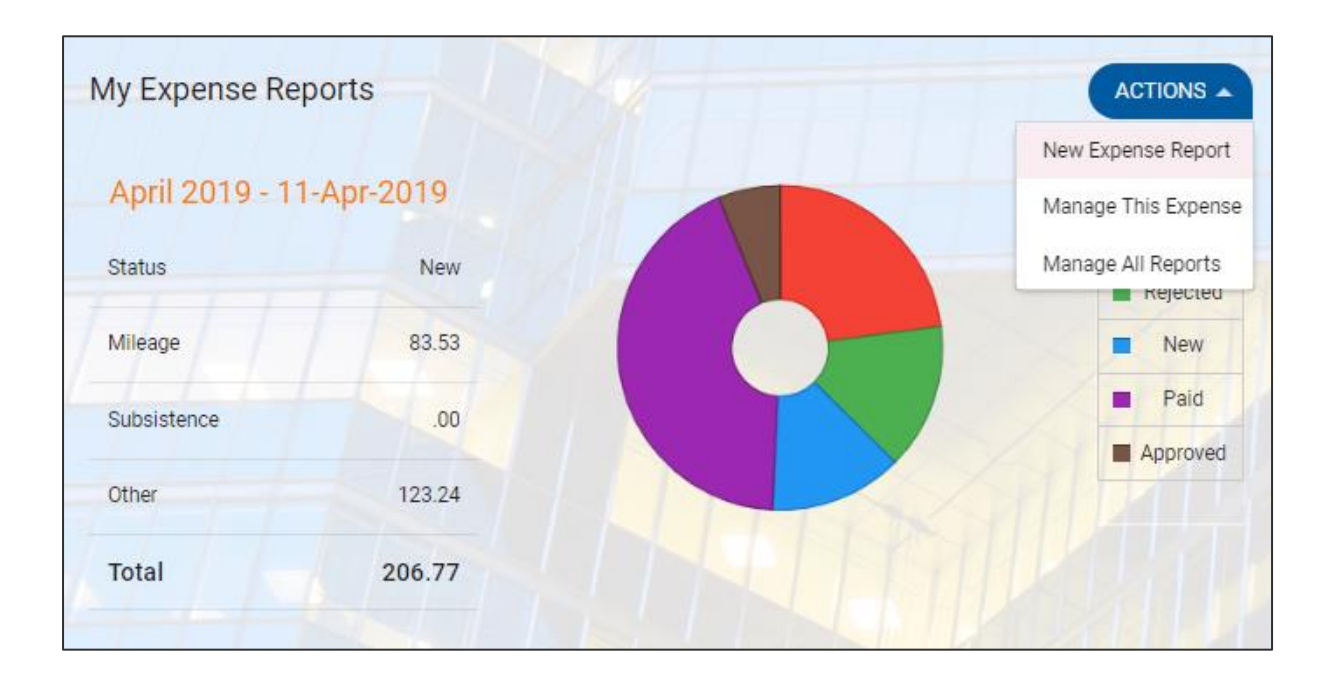

The Expense Report screen opens.

Some of the details will be automatically populated based on your claimant details e.g. Cost Centre, Approver, Car Registration (if car is recorded).

**Note:** If there is no Cost Centre/Approver available to select, then this will indicate that the user has not yet been onboarded into CoreExpense.

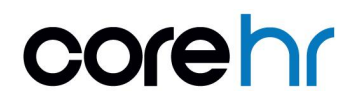

| Required Fields                  |       |              |   |                    |                  |
|----------------------------------|-------|--------------|---|--------------------|------------------|
| Start Date*                      | Ē E   | nd Date*     |   | Expense Descriptio | on*              |
| Cost Centre*                     | Ap    | prover*      |   |                    |                  |
| 1 Default                        | * P   | hillip Cross | * |                    |                  |
| Additional Options               |       |              |   |                    |                  |
| Car Registration                 |       |              |   |                    |                  |
| 191-D-1111                       | *     |              |   |                    |                  |
| Analysis Code 1*                 |       |              |   |                    |                  |
| Test Analysis Code One           | *     |              |   |                    |                  |
|                                  |       |              |   |                    |                  |
| Total Claimed Number of Items    |       |              |   |                    |                  |
| 0.00                             |       |              |   |                    |                  |
| Click here for terms and conditi | ions. |              |   |                    |                  |
| Expense Items                    |       |              |   |                    |                  |
|                                  |       |              |   |                    | NEW EXPENSE ITEM |
|                                  |       |              |   |                    |                  |

3. Update all fields under Required Details.

The \* for each indicates that these are mandatory and are required to create the claim. Note that *Analysis Code* can be mandatory or optional, this is configurable.

4. Update the Additional Options.

These fields are not mandatory on the system, but may be required to support the claim, depending on the nature of the claim e.g. *Car Registration* is required for mileage claims.

- 5. Click **Save** to create the claim.
- 6. Scroll to the *Expense Items* section. This is where you will be required to add the individual elements of the expense.
- 7. Click New Expense Item. The Expense Details screen opens.

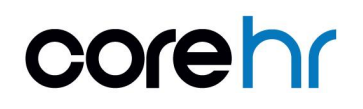

Add the details for the expense item. Depending on the claim, the items required here will differ. The table below provides an overview of each of the fields available and when these may be required. The next sections in this guide provide scenario specific examples of how to create claims e.g. for mileage, subsistence etc.

| Field                             | Description                                                       |  |  |
|-----------------------------------|-------------------------------------------------------------------|--|--|
| Expense Item with Foreign Details | Only required if claiming for expenses incurred in a foreign      |  |  |
| Expense tien with oreign betails  | currency. See 2.1.5 Entering A Foreign Expense Trip               |  |  |
| Payment by Me                     | Indicates that you made the payment.                              |  |  |
|                                   | Indicates that the payment was made via company credit card.      |  |  |
|                                   | The Claimant will not be reimbursed for any expense items         |  |  |
| Payment by Company                | paid by company.                                                  |  |  |
|                                   | See 2.1.4 Entering an Expense Trip paid by the Company            |  |  |
|                                   | (Credit Card)                                                     |  |  |
|                                   | This is the type of expense to be claimed e.g. Mileage,           |  |  |
|                                   | Receipted Expenditure, Subsistence etc. The codes listed          |  |  |
| Expense Type                      | here are the codes that have been configured for your             |  |  |
|                                   | organisation. Depending on the type selected, the screen will     |  |  |
|                                   | update to required difference inputs. See sections 2.1.1 -        |  |  |
|                                   | 2.1.5 for examples of the difference expense scenarios.           |  |  |
| Value/I Init                      | The value being claimed OR the units applicable (for              |  |  |
|                                   | mileage/subsistence e.g. 1 Overnight).                            |  |  |
|                                   | Where the trip started. This will be a drop-down list for foreign |  |  |
| From Location                     | travel (i.e. if the Expense Item with Foreign Details indicator   |  |  |
|                                   | is on) and a free text for domestic travel.                       |  |  |
|                                   | Where the trip ended. This will be a drop-down for foreign        |  |  |
| To Location                       | travel (i.e. if the Expense Item with Foreign Details indicator   |  |  |
|                                   | is on) and a free text for domestic travel.                       |  |  |
| Start Date                        | The date the expense was incurred.                                |  |  |
| End Date                          | The date the expense was incurred.                                |  |  |
| Expense Item Description          | Description for the line item. This can be made mandatory for     |  |  |
|                                   | a given Expense Type.                                             |  |  |
| Start Time                        | Only applicable for Subsistence. Cannot be removed.               |  |  |
| End Time                          | Only applicable for Subsistence. Cannot be removed.               |  |  |
| Cost Centre                       | Defaulted to the value set on the <i>Expense Report</i> screen.   |  |  |
| Analysis Code                     | Defaulted to the value set on the Expense Report screen. This     |  |  |
|                                   | can be made mandatory is necessary or removed entirely.           |  |  |
| Total Claimed                     | Total value of all items claimed.                                 |  |  |
| Number of Items                   | Total number of items claimed in this report                      |  |  |

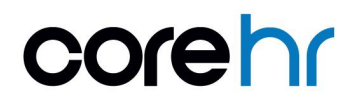

8. Click Save.

The screen closes. You are returned to the main *Expense Report* screen. The item is listed under the *Expense Items*. The *Total Claimed* and *Number of Items* fields are updated to reflect the latest item.

- 9. Repeat step 7, to add additional items to the Expense Report.
- 10. Once all items have been added, submit the claim for approval. Click Submit. The status is updated to "Submitted". The expense is sent to the Approver for Approval. See <u>2.5 Expense Report Approval</u> for further detail on how this is approved

#### 2.1.1. Entering A Mileage Trip

When claiming mileage, the instructions provide in <u>2.1 Entering an Expense Report</u> should be followed. This section provides guidance on how to complete the *Expense Details* screen, specifically for a mileage trip.

There are 4 options for entering a mileage trip depending on your configuration.

**Note:** The 4 options covered in this section, provide guidance on how the mileage units can be populated. The actual value for the mileage claim is calculated on save, based on the units provided and the rates that you have stored in the CoreHR system. Configuring these rates is covered in the **CoreExpense Configuration** user guide.

#### **Option 1: Mileage Triangulation**

The Mileage Triangulation facility records mileage claims based on post code recognition (UK only).

• <u>Note</u>: For this to be used, the following CorePortal parameter must be updated on Site Manager > Admin Settings: Set EX\_MILEAGE\_CALC\_TRIANG ='Y'.

If triangulation is on, this captures and processes mileage information based on the rules of mileage triangulation. Triangulation is the name given to the practice whereby employers will only reimburse the cost of business travel by reference to the lower of:

• The journey between the permanent and temporary workplace; and

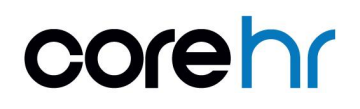

• The journey between the colleague's home and the temporary workplace.

If this is on, when you select a mileage Expense Type, the *Mileage Calculation* screen appears.

**Note:** If these addresses are not populated on the employee's HR record, an error message is displayed, and the screen does not open. Ensure employee records have both Home and Work Addresses set up in People Management.

The Post Codes stored on CoreHR for your Home Address and Work Address are populated.

- 1. Enter the *Post Code* for your destination in the *Temporary* field.
- 2. Enable Return Journey indicator, if this is a return trip.
- 3. Click Calculate.

The screen is updated to show the full detail of the calculated mileage claim.

The two columns indicate each calculated trip i.e. if taken from home or work.

| *     | - Expense Details              |                                                 |                           |                |                |
|-------|--------------------------------|-------------------------------------------------|---------------------------|----------------|----------------|
|       | KMs Calculation                |                                                 |                           | 1 - 1 - a t    | 1.11           |
|       | Employee Dashboard > Expense F | Reports > Expense Report (Item: 2386) > Expense | Details > KMs Calculation |                |                |
|       |                                |                                                 |                           |                | -              |
|       | Home                           | Workplace                                       | Temporary                 |                |                |
|       | W5 2BF                         | E16 1LU                                         | W12 8NS                   | Return Journey |                |
|       | Start Post Code                | Start Post Code                                 |                           |                |                |
|       | W5 2BF                         | E16 1LU                                         |                           |                |                |
|       |                                |                                                 |                           |                |                |
|       | Finish Post Code               | Finish Post Code                                |                           |                |                |
|       | W12 8NS                        | W12 8NS                                         |                           |                |                |
|       | Distance in Miles              | Distance in Miles                               |                           |                |                |
|       | 4.4                            | 14.8                                            |                           |                |                |
|       |                                |                                                 |                           |                |                |
|       | Total Distance                 |                                                 |                           |                |                |
|       | 8.9                            |                                                 |                           |                |                |
|       |                                |                                                 |                           |                |                |
|       | wentbley                       |                                                 |                           |                |                |
|       |                                |                                                 |                           |                |                |
|       | + Perivale                     | KENSAL GREEN                                    |                           |                |                |
|       | 4                              |                                                 |                           |                |                |
|       | 1 1 1                          |                                                 |                           |                |                |
|       | DALING                         | WHITE CITY                                      |                           |                | /              |
| 1     | ACTON                          | Kensin — 'a                                     |                           |                |                |
| 12    |                                | AND AND AND AND AND AND AND AND AND AND         |                           |                |                |
| and a | ark M                          | HAMMERSMITH                                     |                           |                | +              |
| 1     |                                |                                                 |                           | CALCILLATE     | CREATE EXPENSE |
|       |                                |                                                 | Entering (15 Technology   | CALCOLATE      |                |

- *Start Post Code*: The post code identified by the system as the closest of Home/Work to your destination.
- Finish Post Code: Your destination.

- *Distance*: The calculated distance for each possible trip.
- *Total Distance*: The total calculated distance from the trip. This is the shortest distance from home/work and if a return journey, this will be double that distance.
- Map: A Google Map view of the journey taken

#### 4. Click Create Expense.

The mileage is added as an Expense Item to the Expense Report.

| Total Claimed 1<br>8.46     | Number of Items<br><b>1</b> |          |      |    |       |        |            |
|-----------------------------|-----------------------------|----------|------|----|-------|--------|------------|
| Click <mark>here</mark> for | terms and con               | ditions. |      |    |       |        |            |
| Expense It                  | ems                         |          |      |    |       |        |            |
|                             |                             |          |      |    |       | NEW EX | PENSE ITEM |
| Expense Type                | Start Date                  | End Date | From | То | Units | Value  |            |

## Unite:

An employee can be allowed to override the distance calculated by the triangulation software. To do this, the following parameter following CorePortal parameter must be updated on *Site Manager* > *Admin Settings:* Set EX\_MILEAGE\_TIRANG\_EDIT = "Y"

#### **Option 2: Mileage History**

An option can be made available to view and select from previously entered mileage trips.

#### Note:

- This option is not applicable if using *Mileage Triangulation*.
- For this to be used, the following CorePortal parameter must be updated on Site Manager
   > Admin Settings: Set EX\_MILEAGE\_HISTORY ='Y'.

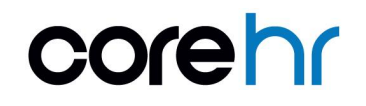

If this is on, you will have the option to create your mileage claim as a copy of a previously entered item.

1. On the Expense Details screen, select the mileage Expense Type.

| Expense Item          |              |                  |       |  |
|-----------------------|--------------|------------------|-------|--|
| Expense item with for | eign details |                  |       |  |
| Payment By Me         |              | O Payment By Com | ipany |  |
| Expense Type          | •            | Value            | ÷     |  |
| From Location         | <u></u>      | To Location      |       |  |
| Start Date*           |              | End Date*        |       |  |
| 10-Apr-2019           |              | 10-Apr-2019      |       |  |
|                       |              |                  |       |  |

- 2. The Select a Previous Mileage Item screen opens.
  - a. Select an item from the list.

b. Or click **Cancel** to skip this option and manually enter a new mileage item on the *Expense Details* screen.

| _ |                                                                                                    |          |         |
|---|----------------------------------------------------------------------------------------------------|----------|---------|
|   | Select a previous mileage item<br>Employee Dashboard > Expense Report > Expense Details > Select a previous mileage item |          |         |
|   | From                                                                                                    | То       | Mileage |
|   | Cork                                                                                                    | Dublin   | 259     |
|   | London                                                                                                    | Oxford   | 189     |
|   | W9 2be                                                                                                    | Ne11df   | 800     |
|   | W9 2be                                                                                                    | BI9 8rr  | 438     |
|   | W9 2be                                                                                                    | De1 5bp  | 256     |
|   | W9 2be                                                                                                    | Dn5 7ef  | 346     |
|   | W9 2be                                                                                                    | M90 1qx  | 400     |
|   | W9 2be                                                                                                    | Ng24 4qg | 248     |
|   | W9 2be                                                                                                    | Ng24 4qg | 270     |
|   | W9 2be                                                                                                    | Ng24 4qg | 272     |
|   | W1b 5tb                                                                                                    | Bnllae   | 110     |

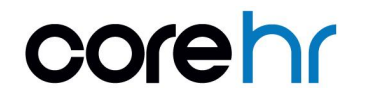

Once an item is selected, you are returned to the *Expense Details* screen, and the chosen mileage details are populated for *Units*, *From Location* and *To Location*.

| Expense Item             |             |                  |       |  |
|--------------------------|-------------|------------------|-------|--|
| Expense item with fore   | ign details |                  |       |  |
| Payment By Me            |             | O Payment By Com | ipany |  |
| Expense Type             |             | Units            |       |  |
| Car Travel Mileage       |             | 8.9              | *     |  |
| From Location            |             | To Location      |       |  |
| W5 2bf                   |             | W12 8ns          |       |  |
| Start Date*              |             | End Date*        |       |  |
| 10-Apr-2019              | <b></b>     | 10-Apr-2019      | •••   |  |
| Expense Item Description |             |                  |       |  |

#### **Option 3: Mileage Calculator**

It is possible to enable an option to open a mileage calculator, directly from the *Expense Details* screen. This allows you to open a calculator in a new browser window, to determine the KMs/Miles to be added to your claim. The details are then manually entered on the *Expense Details* screen.

#### Note:

- This option is not applicable if using *Mileage Triangulation*.
- For this to be used, the following CorePortal parameter must be updated on Site Manager
   > Admin Settings: Set EX\_MILEAGE\_CALC\_URL = to the URL of your choice.
  - AA Route Planner is recommended.

Follow these steps to use this option:

1. On the Expense Details screen, select the mileage Expense Type.

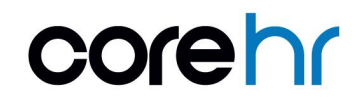

#### 2. Click Actions and select Mileage Calculator.

In a new browser tab, the route planning website (e.g. AA Route Planner) opens. Use this to calculate your trip distance.

| Expense Item                       |              |                        |          |                          |
|------------------------------------|--------------|------------------------|----------|--------------------------|
| Expense item with for              | eign details |                        |          |                          |
| Payment By Me                      |              | O P By Company         |          |                          |
| Expense Type<br>Car Travel Mileage | ÷            | Units                  | ÷        | From Location            |
| To Location                        |              |                        |          |                          |
| Start Date*                        |              | End Date*              |          |                          |
| 18-Apr-2019                        | <b>—</b>     | 20-Apr-2019            | <b>—</b> | Expense Item Description |
| Start Time                         | Ŧ            | End Time               | *        |                          |
| Cost Centre and Analy              | sis Codes    |                        |          |                          |
| Cost Centre                        |              | Analysis Code 1        |          |                          |
| 1 Default                          | *            | Test Analysis Code One | *        |                          |
| Total Claimed                      |              | Number of Items        |          |                          |
|                                    |              | Humber of Herris       |          |                          |

- 3. Return to the *Expense Details* screen and enter the required details i.e. *Units* (KMs or Miles, depending on your configuration), the *From Location* and *To Location*.
- 4. Click Save.

#### **Option 4: Manually Add Mileage**

Follow these steps to directly enter the details for a mileage claim, on the *Expense Details* screen, without using the other options explored in Options 1 - 3 above.

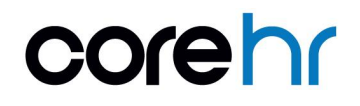

**CoreHR Internal** 

- 1. On the Expense Details screen, select the mileage Expense Type.
- 2. Enter the Units i.e. miles, km (depending on your configuration).
- Add the From Location.
   This is free text. If you have added a location before, this is available to select.
- Add the *To Location*.
   This is free text. If you have added a location before, this is available to select.
- 5. Click Save.

| Expense Item           |             |                              |          |                          |  |
|------------------------|-------------|------------------------------|----------|--------------------------|--|
|                        | ·           |                              |          |                          |  |
| Expense item with fore | ign details |                              |          |                          |  |
| Payment By Me          |             | O Payment By Company         |          |                          |  |
| Expense Type           |             | Units                        | •        | From Location            |  |
| Car Travel Mileage     | *           | 326                          | -        | Cork                     |  |
|                        |             |                              |          |                          |  |
| To Location            |             |                              |          |                          |  |
| Kilkenny               |             |                              |          |                          |  |
| Start Date*            |             | End Date*                    |          |                          |  |
| 18-Apr-2019            | <b>—</b>    | 20-Apr-2019                  | <b>—</b> | Expense Item Description |  |
|                        |             |                              |          |                          |  |
|                        |             |                              |          |                          |  |
| Start Time             | •           | End Time                     | •        |                          |  |
|                        |             |                              |          |                          |  |
| Cost Centre and Analys | sis Codes   | )                            |          |                          |  |
| Cost Centre            |             | Analysis Code 1              |          |                          |  |
| 1 Default              | *           | Test Analysis Code One       | *        |                          |  |
|                        |             |                              |          |                          |  |
|                        |             |                              |          |                          |  |
|                        |             | ble see is a set it is see a |          |                          |  |

#### 2.1.2. Entering A Subsistence Expense Trip

When claiming subsistence, the instructions provided in <u>2.1 Entering an Expense Report</u> should be followed. This section provides guidance on how to complete the *Expense Details* screen, specifically for a subsistence claim.

- 1. On the Expense Details screen, provide the following details
  - a. Select the subsistence Expense Type.
  - b. Enter the Units.
  - c. Enter the Start Date and End Date.
  - d. Enter additional details e.g. the Overnight Type, locations etc., as required.

| Expense Item   Expense item with foreign details   Payment By Me   Expense Type   Subsistence 24 Hour Rate   Units   To Location   Overnight Type   Normal   Start Da   Expense Item Description   Start Time   Start Time                                                                                 |                    |      |            |  |
|----------------------------------------------------------------------------------------------------|--------------------|------|------------|--|
| Expense item with foreign details   Payment By Me   Expense Type   Subsistence 24 Hour Rate   To Location   Overnight Type   Normal   Texpense Item Description   Start Time   Start Time                                                                                                    |                    |      |            |  |
| Payment By Me       O         Expense Type       Units         Subsistence 24 Hour Rate       Units         To Location       Start Da         Overnight Type       Start Da         Normal       Image: Start Da         Expense Item Description       Image: Start Da         Start Time       End Time |                    |      |            |  |
| Expense Type       Units         Subsistence 24 Hour Rate       Units         To Location       Start Da         Overnight Type       Start Da         Normal       18-Ap         Expense Item Description       End Time                                                                                  | Payment By Company |      |            |  |
| To Location       Overnight Type       Start Da         Normal       ▼       18-Ap         Expense Item Description                                                                                                    |                    | Fro  | m Location |  |
| Overnight Type     Start Da       Normal     •       Expense Item Description       Start Time   End Time                                                                                                    |                    |      |            |  |
| Normal    Normal     Normal                                                                                                    | ate*               | End  | Date*      |  |
| Expense Item Description Start Time                                                                                                    | vr-2019            | 20-, | Apr-2019   |  |
| Start Time - End Ti                                                                                                    |                    |      |            |  |
|                                                                                                    | ïme                | *    |            |  |
| Cost Centre and Analysis Codes                                                                                                    |                    |      |            |  |
| Cost Centre Analysis                                                                                                    | s Code 1           |      |            |  |
| 1 Default 👻 Test A                                                                                                    | Analysis Code One  | Ŧ    |            |  |

#### 2. Click Generate Subsistence.

This calculates the units entered against the rate set up in the background for the given expense code.

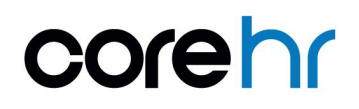

This calculation will then output as the value for this claim i.e. Units X Rate = Value to be paid. If a rate of 0.00 is output, it is important to check the configuration of both the subsistence rate, and the users set up.

#### 2.1.3. Entering an Expense Item Requiring a Receipt

Specific Expense Types are configured to require a receipt.

1. On the *Expense Details* screen, when you select an *Expense Type* which requires a receipt, a *Receipt Required* pop-up automatically appears:

| Expense Details mployee Dashboard > Expense Reports > Exp | bense Report (Item: 2366) > Expense Details |  |
|-----------------------------------------------------------|---------------------------------------------|--|
| Expense Item                                              | Receipt Required                            |  |
| Expense item with foreign details                         | Submit paper receipt separately to          |  |
| Payment By Me                                             | O Receipt available to upload               |  |
| Expense Type<br>Business Entertainment 🔹                  | O No receipt available                      |  |
|                                                           | CANCEL OK                                   |  |
| From Location                                             | To Location                                 |  |

Depending on the option selected, different actions are required.

| Option                | Explanation                                                                |
|-----------------------|----------------------------------------------------------------------------|
| Submit paper receipt  | You will not be uploading a receipt to CoreHR. This will be provided       |
| separately to your    | separately to your expense administrator.                                  |
| expense administrator | VAT will not calculate when this option is used.                           |
|                       | On selecting this option, the pop-up window updates to include the         |
| Receipt available to  | following fields:                                                          |
| upload                | • Description i.e. the text to correspond with the receipt.                |
|                       | • <i>Receipt</i> : Use this to browse for an upload a copy of the receipt. |
|                       | On selecting this option, you are required to provide a Reason for         |
| No receipt available  | Missing Receipt. This is mandatory if no receipt is available to provide.  |
|                       | VAT will not calculate when this option is used.                           |

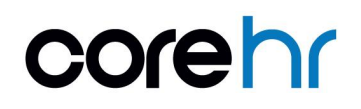

- 2. Complete the pop-up as required.
- 3. Click **OK** to save your choice.
- 4. Continue to complete the remaining details for the item on the *Expense Details* screen and click **Save.**

#### 2.1.4. Entering an Expense Trip paid by the Company (Credit Card)

If an expense item is to be paid by the Company:

1. Ensure that the **Payment by Company** indicator is selected on the *Expense Details* screen.

| Expense Details                           | Evnense Report (Item: 2366)   | Evnense Details |  |
|-------------------------------------------|-------------------------------|-----------------|--|
| nipioree pasilipoliti y Expense reports y | Expense Report (item: 2000) 7 |                 |  |
| Expense Item                              |                               |                 |  |
| Expense item with foreign deta            | ails                          |                 |  |
| O Payment By Me                           | Payment By (                  | Company         |  |
| Expense Type<br>Overnight Hotel           | ✓ Value                       | From Location   |  |
| To Location                               |                               |                 |  |
|                                           |                               |                 |  |

- 2. Complete the rest of the *Expense Details* screen as required for that *Expense Type*.
- 3. Save changes.

#### Unite:

- Once saved, the Expense Item is already marked as paid.
- All claims processed as 'Payment by Company' will not output on the General Ledger.

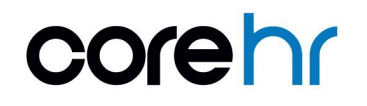

#### 2.1.5. Entering A Foreign Expense Trip

Follow these steps if you have an *Expense Item* that has been incurred in a foreign location where you need to be reimbursed in your home currency e.g. GBP / EUR.

1. Ensure that the **Expense item with foreign details** indicator is selected on the *Expense Details* screen.

| прюче разпроато 🦻 Ехрепъе кер                     | orts 🤉 Expens | e Report (Item: 2366) | > Expense Details |               |   |
|---------------------------------------------------|---------------|-----------------------|-------------------|---------------|---|
| Expense Item Expense item with foreig             | gn details    |                       |                   |               |   |
| Payment By Me Expense Type Business Entertainment | •             | O Payment By          | y Company         | From Location | • |
|                                                   |               |                       |                   |               |   |

- 2. Ensure that the *Value* provided is in the foreign currency i.e. the actual value paid in the foreign currency.
- 3. Select the foreign destination in the location section.

## I Note:

When entering foreign claims, the *From Location* and *To Location* will become drop-down lists, with a list of country codes available. The selected country will then output the corresponding currency.

The system will use the location details supplied to identify the foreign currency i.e. if United States is selected, the system recognises that the value provided is in Dollars. The value will then be converted to your local currency value e.g. GBP / EUR.

Alternatively, if for any reason the currency rate is incorrect on CoreHR, you can override the rate to be used. For example, this could be used to record the exchange rate matching your credit card statement.

a. Click Actions.

b. Select Currency Details.

| ← Expense Report (Item: 2366)                                   |                                           |                    |                 |
|-----------------------------------------------------------------|-------------------------------------------|--------------------|-----------------|
| Expense Details<br>Employee Dashboard > Expense Reports > Expen | nse Report (Item: 2366) > Expense Details |                    | ACTIONS A       |
| Expense Item                                                    |                                           |                    | Receipt Info    |
| Expense item with foreign details                               |                                           |                    |                 |
| Payment By Me                                                   | O Payment By Company                      |                    |                 |
| Expense Type                                                    | Value                                     | From Location      |                 |
| Business Entertainment 🔹                                        | 20 -                                      | Usa New York State | <u> </u>        |
| To Location 👻                                                   |                                           |                    |                 |
| Chart Data 8                                                    | End Data #                                |                    | •               |
|                                                                 | GENERATE                                  | SUBSISTENCE SAVE S | AVE AND ADD NEW |

- c. Select the *Currency*, provide the rate and provide a reason for overriding the system calculation.
- d. Click OK.

| nployee Dashboard > Expense Reports > E             | xpense Report (Item: 2366) > Expense De | tails  |                                  | ACTIONS |
|-----------------------------------------------------|-----------------------------------------|--------|----------------------------------|---------|
| Expense Item                                        | Currency Info                           |        |                                  |         |
| Expense item with foreign details     Payment By Me | Currency                                | *      |                                  |         |
| Expense Type<br>Business Entertainment              | Rate                                    | *<br>* | <sup>ation</sup><br>w York State | •       |
| To Location                                         | Reason                                  |        |                                  |         |

- 4. Complete the remaining details on the *Expense Details* screen as required.
- 5. Click Save.

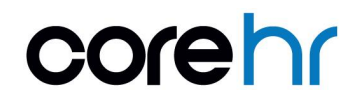

#### 2.2. Submitting a Claim for Approval

Once all of the Expense Items have been added to your Expense Report, you can either save the expense report and revisit it later or submit this for approval. If you click on the Submit button the claim will be sent to the Approver.

1. On the *Expense Report* screen, ensure that the correct *Approver* is selected.

| Expense Report (Item: 23         | 366)         |                          |     |                      |  |
|----------------------------------|--------------|--------------------------|-----|----------------------|--|
| imployee Dashboard > Expense Rep | oorts > Expe | ense Report (Item: 2366) |     |                      |  |
|                                  |              |                          |     |                      |  |
| <b>Required Fields</b>           |              |                          |     |                      |  |
| Start Date*                      |              | End Date*                |     | Expense Description* |  |
| 03-Apr-2019                      | <b>—</b>     | 03-Apr-2019              | ··· | Business Conference  |  |
|                                  |              |                          |     |                      |  |
| Cost Centre*                     |              | Approver*                |     |                      |  |
| 1 Default                        | *            | Phillip Cross            | *   |                      |  |
|                                  |              |                          |     |                      |  |
| Additional Options               |              |                          |     |                      |  |
| Car Registration                 |              |                          |     |                      |  |
| 02C2548                          | Ŧ            |                          |     |                      |  |
|                                  |              |                          |     |                      |  |
| Analysis Code 1*                 |              |                          |     |                      |  |
| Test Analysis Code One           | -            |                          |     |                      |  |
|                                  |              |                          |     |                      |  |

- 2. Scroll to the *Expense Items* section to confirm all items have been added.
- 3. Click Submit.

|   | Expense Iter       | ms          |             |      |    |       |        |            |    |
|---|--------------------|-------------|-------------|------|----|-------|--------|------------|----|
|   |                    |             |             |      |    |       | NEW EX | PENSE ITEM |    |
|   | Expense Type       | Start Date  | End Date    | From | То | Units | Value  |            |    |
|   | Car Travel Parking | 03-Apr-2019 | 03-Apr-2019 |      |    |       | 20.00  | :          |    |
| - | Overnight Hotel    | 03-Apr-2019 | 03-Apr-2019 |      |    |       | 50.00  | :          |    |
|   |                    |             |             |      |    |       |        |            |    |
|   |                    |             |             |      |    |       |        |            | Ш  |
|   |                    |             |             |      |    |       |        |            | I, |
| M |                    |             |             |      |    |       |        |            | *  |
|   |                    |             |             |      |    |       | SAVE   | SUBMIT     |    |

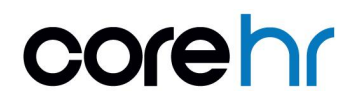

4. Click **Yes** on the *Accept Declaration* prompt (if you have configured the system to display this prompt).

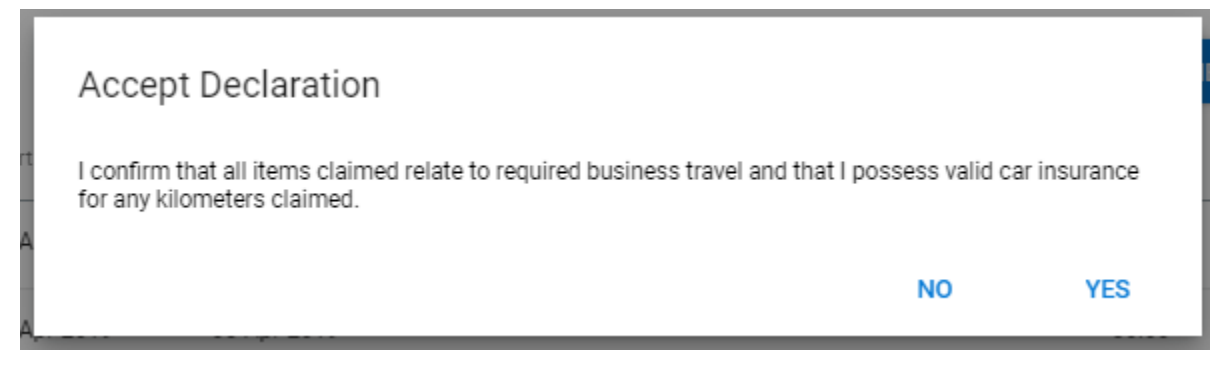

The expense will be listed on the Expense Reports screen, in a status of "Submitted".

- Once in this status, it can no longer be edited, but can be unsubmitted.
- This will now be sent to the approver to review and update.

| - Contractor |                      |          |                     |          |       |            |         |
|--------------|----------------------|----------|---------------------|----------|-------|------------|---------|
| Expense      | Reports              |          |                     |          |       |            |         |
| Employee Da  | shboard > Expense Re | eports   |                     |          |       |            |         |
|              |                      |          |                     |          |       |            |         |
| Business     | Conference           | Q        |                     |          |       | NEW EXPENS | e repof |
| 10           | Start Date           | End Date | Expense Description | Approver | Total | Status     |         |
| ID .         |                      |          |                     |          |       |            |         |

#### 2.2.1. Unsubmit an Expense Report

This is possible only when the Expense Report is in a status of "Submitted".

- 1. Lookup the expense on the Expense Reports screen (i.e. screenshot above or see <u>2.4</u> <u>Managing Previously Created Expense Reports</u>).
- 2. Click the button.
- 3. Select "Unsubmit".

The status is updated to "New" and you can edit, submit or delete the Expense Report if required.

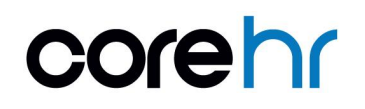

#### 2.3. Entering an Expense Report for a Third Party/Proxy Claimant

Administrators or managers may enter claims on behalf other employees providing they have access to the below *Expense* widget. Follow these steps to do this to raise a claim for another claimant:

- 1. Quick jump to the Expense widget (on the Manager Dashboard/Administrator Dashboard).
- 2. Click Manage Reports.

| =  | Administrator Dashboard 👻 | Q Search Dashboards or Widgets | A 🖉 🙆      |
|----|---------------------------|--------------------------------|------------|
| 0  | h                         |                                | 1 - 4 of 4 |
|    | A Martin                  |                                | ALS NOT    |
| •  | Expense                   | MANAG                          | EXPENSES   |
|    | 110 -                     |                                |            |
|    | 90 -                      |                                |            |
| 6  | 80 -<br>70 -              |                                |            |
|    | 60 -<br>50 -              |                                |            |
| Ţ  | 40 -<br>30 -              |                                |            |
| ٩. | 20 -<br>10 -              |                                |            |
|    | 0 +<br>No expenses        |                                | No item    |
|    |                           |                                | -          |

#### 3. Click New Expense Report.

| Admini           | istrator Dashbo      | oard                 |                     |          |       |                   |
|------------------|----------------------|----------------------|---------------------|----------|-------|-------------------|
| Expense          |                      |                      |                     |          |       |                   |
| Administrator Da | ashboard > Expense   |                      |                     |          |       |                   |
|                  |                      |                      |                     |          |       |                   |
| Dis              | play only items wher | e the claimant has r | not been notified   |          |       |                   |
| Search           |                      | 0,                   |                     |          |       | NEW EXPENSE REPOR |
| ID               | Start Date           | End Date             | Expense Description | Approver | Total | Status            |
|                  |                      |                      |                     |          |       |                   |
|                  |                      |                      |                     |          |       |                   |
|                  |                      |                      |                     |          |       |                   |
|                  |                      |                      |                     |          |       |                   |

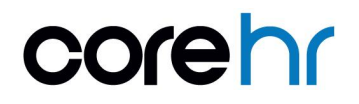

- 4. Select the *Claimant*. This is the person that you want to enter the expense for.
- 5. Complete the Expense Report as normal i.e. as per the steps covered in <u>2.1 Entering an</u> Expense Claim.
- 6. Once completed, click Notify Claimant.

| Required Fields<br><sup>Claimant*</sup><br>Tom Cole | • | Start Date*   |         |             |          |
|-----------------------------------------------------|---|---------------|---------|-------------|----------|
| Claimant*<br>Tom Cole                               | • | Start Date*   |         |             |          |
| Tom Cole                                            | - |               |         | End Date*   |          |
|                                                     |   | 15-Apr-2019   | <b></b> | 15-Apr-2019 | <b>—</b> |
| Expense Description*                                |   |               |         |             |          |
| 3rd Party Claim Example                             |   |               |         |             |          |
| Cost Centre*                                        |   | Approver*     |         |             |          |
| 1 Default                                           | * | Phillip Cross | *       |             |          |
| Additional Options                                  |   |               |         |             |          |
| Car Registration                                    |   |               |         |             |          |
| 02C2548                                             | - |               |         |             |          |

### Note:

At this stage, the claimant is notified that a request has been submitted for them.

- An email is sent (if this has been configured).
- An alert is available in the Notification Centre.

The Expense Report is not available to the claimant on the Employee Dashboard > My Expense Reports widget in a status of "NEW". They now need to review this by logging into CorePortal and submitting the expense claim for approval.

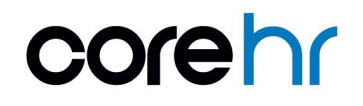

#### 2.4. Managing Previously Created Expense Reports

All expense reports that you have created are available for you to review, and if needed to be updated, via the My Expense Reports widget.

 Quick jump to the *My Expense Reports* widget. The chart provides a breakdown of all expenses submitted, by status.

The details of the most recent expense that you have submitted are displayed on the left of the widget. This is based on the *Expense ID*, not the dates.

 To jump directly to the *Expense Report* screen for that expense, click Actions and select Manage This Expense.

3. To view all expenses, in all statuses, click Actions and select Manage All Reports.

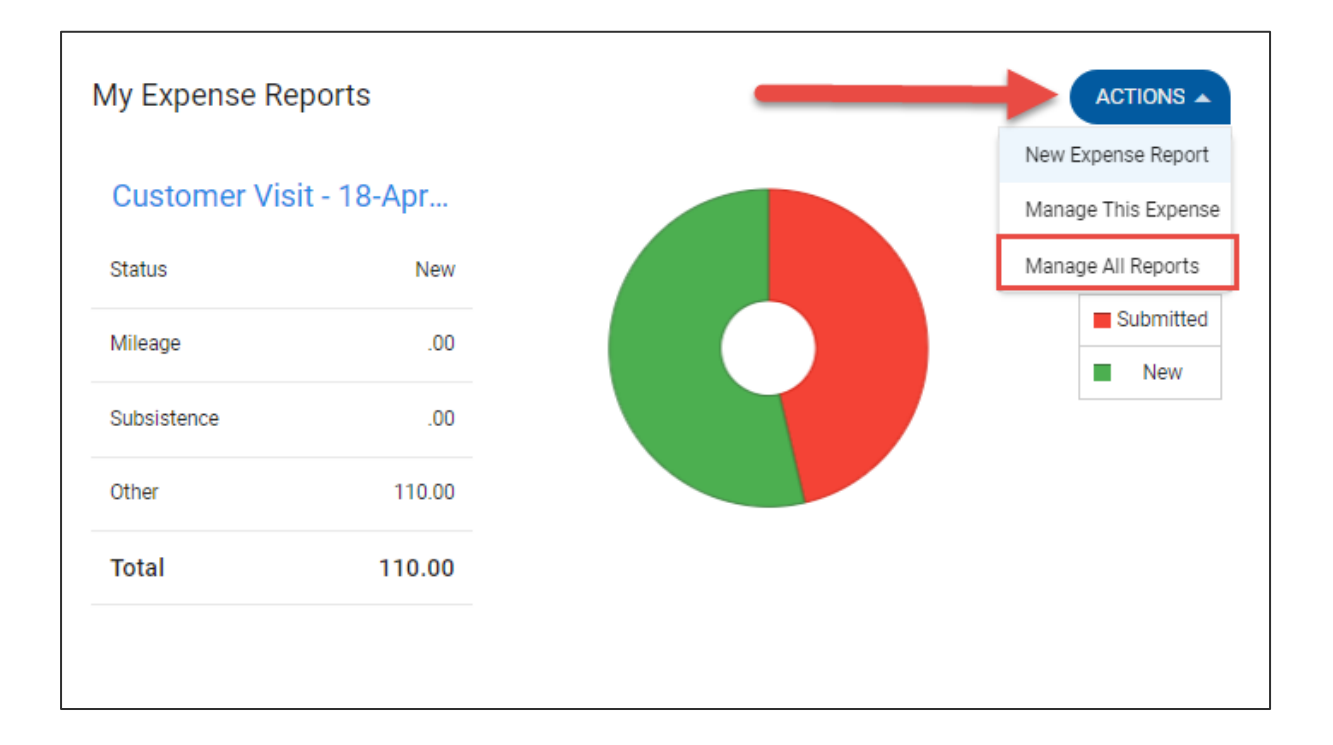

The Expense Report screen opens.

This provides a list of all of the expenses that you have created.

These appear for all statuses i.e.

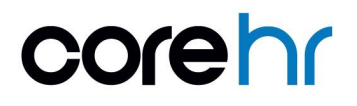

| nployee Das | nboard > Expens | se Reports  |                                             |               |        |             |       |
|-------------|-----------------|-------------|---------------------------------------------|---------------|--------|-------------|-------|
| Search      |                 | ٩           |                                             |               | (      | NEW EXPENSE | REPOR |
| ID          | Start Date      | End Date    | Expense Description                         | Approver      | Total  | Status      |       |
| 2388        | 18-Apr-2019     | 18-Apr-2019 | Customer Visit                              | Phillip Cross | 110.00 | New         | :     |
| 2366        | 03-Apr-2019     | 03-Apr-2019 | Business Conference                         | Phillip Cross | 70.00  | Submitted   | :     |
| 2346        | 17-Apr-2019     | 17-Apr-2019 | Visiting a client in Bristol                | Phillip Cross | .00    | New         | :     |
| 2284        | 21-Jan-2019     | 21-Jan-2019 | Trip to branch office for quarterly meeting | Portal Mss    | 25.00  | Submitted   | :     |

- 4. Use the *Search* field to search for an expense item based on the *ID*, *Expense Description* or *Approver*.
- 5. Click the button to access the options available for the expense.Depending on the status of the expense item, there are different actions that you can complete.

| Status    | Actions                                                                                                    |
|-----------|----------------------------------------------------------------------------------------------------|
| New       | <ul> <li>View/Update: To review or edit the claim.</li> <li>Submit: To submit for approval.</li> <li>Delete: To delete the expense.</li> </ul>                                                                                                    |
| Submitted | <ul> <li>View/Update: This is to view the expense only. You will not be able to save any changes to the record at this stage.</li> <li>Unsubmit: To remove from the approver's queue. Status is returned to "New" and the claim can be updated and resubmitted.</li> </ul>                                            |
| Approved  | View/Update: This is to view the expense only.                                                                                                    |
| Rejected  | <ul> <li>View/Update: Rejected claims can be edited and resubmitted. Use this option to edit the details.</li> <li>View Rejection Reason: Provides the approver's rejection comments in a pop-up.</li> <li>Submit: Submit the claim again for approval. Typically used, after the expense has been edited.</li> </ul> |

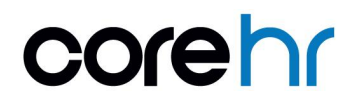

#### 2.5. Expense Report Approval

#### 2.5.1. Approve/Reject a Claim

Expense approvals are typically completed by a manager on the Manager Dashboard.

- Quick jump to the Manager Dashboard > My Approvals Notifications widget.
   <u>Note</u>: This widget displays all your approval items on CoreHR, not just expense items.
- 2. Click **Approvals** to jump straight to the *My Approvals* screen.

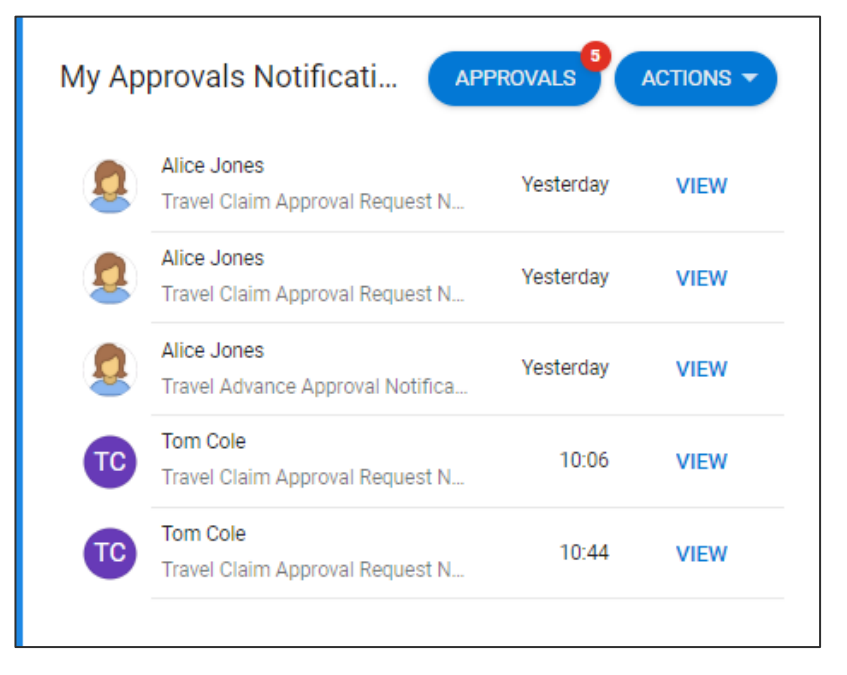

Alternatively, expense approval notifications are shared via the Notification Centre alerts.

Click the button and select **Notifications Centre** to view the full list of alerts. <u>OR</u> click the approval item to jump straight to it on the *My Approvals* screen.

| =  | Mana | ger Dasł | nboard 👻                                   | <b>Q</b> Search Da |      |         | _                                                 |                      |
|----|------|----------|--------------------------------------------|--------------------|------|---------|---------------------------------------------------|----------------------|
|    | p    |          |                                            |                    |      | Notific | ations                                            | :                    |
| PC |      |          |                                            |                    |      |         | om Cole<br>ravel Claim Approval Request No        | Notifications Centre |
|    |      | Му Ар    | provals Notificati                         | APPROVALS          |      | Ű       | / 10:44                                           | Mark All As Read     |
| 8  |      |          | Alice Jones                                | Vectorday          | VIEW | т тот   | om Cole<br>ravel Claim Approval Request No        | otification •        |
| Ŧ  | 38   | *        | Travel Claim Approval Reque                | st N               | VIEW |         | / 10:06                                           |                      |
|    |      | 2        | Alice Jones<br>Travel Claim Approval Reque | Yesterday          | VIEW | А<br>Т  | lice Jones<br>ravel Advance Approval Notificat    | ion                  |
| •  |      | 2        | Alice Jones<br>Travel Advance Approval Not | Yesterday          | VIEW | A       | <ul> <li>Yesterday</li> <li>lice Jones</li> </ul> |                      |

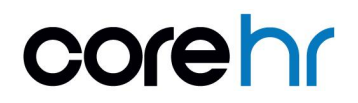

On the *My Approvals* screen, click on the approval item on the *Actions* list. You can click the filter icon to filter on "Expense Claims" only, if required.

| ← 1           | Manager Dashboar                       | ď         |                                    |                          |                                 |                                           |    |
|---------------|----------------------------------------|-----------|------------------------------------|--------------------------|---------------------------------|-------------------------------------------|----|
| My /<br>Manag | Approvals<br>ger Dashboard > My Approv | vals      |                                    |                          |                                 |                                           |    |
|               |                                        |           |                                    |                          |                                 |                                           |    |
|               | Actions                                | Updates   | Tom Cole                           |                          |                                 |                                           | Î  |
| Sea           | arch                                   | Q =       | 000030                             |                          |                                 |                                           |    |
|               | Alice Jones<br>Travel Claim Approval   | Yesterday | Travel Claim Appr                  | oval Request Notific     | cation                          |                                           |    |
| 2             | Alice Jones<br>Travel Claim Approval   | Yesterday | 70.00                              | 2                        |                                 |                                           |    |
|               | Alice Jones<br>Travel Advance Appro    | Yesterday | Total claimed                      | Number of items          |                                 |                                           |    |
| Œ             | Tom Cole<br>Travel Claim Approval      | 10:06     | Description<br>Business Conference | Total<br>70.00           | Date From<br>03-APR-19          | Date To<br>03-APR-19                      |    |
|               | Tom Cole<br>Travel Claim Approval      | 10:44     | Year To Date<br>0.00               | Cost Centre<br>1 Default | Vehicle Registration<br>02C2548 | Analysis Code 1<br>TEST ANALYSIS CODE ONE |    |
|               |                                        |           | Trip ID                            |                          |                                 | REJECT                                    | VE |

3. Scroll on the screen to view the full details for the claim.

Under the *Expense Items* section, you can click the <sup>t</sup> button for each to access further details:

| Expense Items                           |                               | 1                                                       |
|-----------------------------------------|-------------------------------|---------------------------------------------------------|
| Car Travel Parking<br>Wed 03rd Apr 2019 | Receipted Expense             | £20.00 Submitted                                        |
| Overnight Hotel<br>Wed 03rd Apr 2019    | Receipted Expense             | £50.00 Submitted                                        |
| Have you viewed the attack              | ned receipts and VAT amounts? | View Details<br>Additional Information<br>Approver Note |
| Why Not?                                |                               |                                                         |
|                                         |                               | REJECT APPROVE                                          |
|                                         |                               | REJECT APPROVE                                          |

- a. Click **View Details**, to view the *Expense Details* screen for that item. On that screen, click **Actions** and **Receipt** Info to view any receipt details for the item.
- b. Click **Additional Information**, to view the additional details entered by claimant that might have been a mandatory requirement for that expense item.

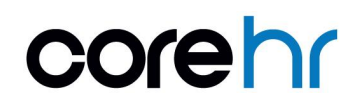

- c. Click Approver Note to add comments to the item.
- 4. To Approve the claim
  - a. Check the following tick boxes:
    - Have you viewed the Receipts and VAT Amounts. (if no, please specify why not)

If you select this, provide further comments in the Why Not field.

I confirm that the above details are correct.

#### b. Click Approve.

The approval item is automatically cleared from the screen.

#### 5. To **Reject** the claim:

- a. Check the following tick boxes:
  - Have you viewed the Receipts and VAT Amounts. (if no, please specify why not)

If you select this, provide further comments in the Why Not field.

• I confirm that the above details are correct.

#### b. Click Reject.

Enter comments for why the claim is rejected, when prompted. This is mandatory. The approval item is automatically cleared from the screen.

#### 2.5.2. Forwarding a Claim to Another Approver

If you are unsure, or need further confirmation, you can also forward the claim to another Approver.

| Manager Dashboard > My           | Approvals |                                                                             |
|----------------------------------|-----------|-----------------------------------------------------------------------------|
| Actions                          | Updates   | Have you viewed the attached receipts and VAT amounts?                      |
| Search                           | Q =       |                                                                             |
| Alice Jones<br>Travel Claim Appr | Yesterday | Why Not?                                                                    |
| Alice Jones<br>Travel Claim Appr | Yesterday | Forward To                                                                  |
| Alice Jones<br>Travel Advance Ap | Yesterday | To read and review the terms and conditions for approval, please click here |
|                                  |           |                                                                             |
|                                  |           | I confirm that the above details are correct                                |
|                                  |           | CORE IN REJECT APPRO                                                        |

Select the approver from the list. Note that on selection, the approval item is immediately sent to that approver and cleared from your queue.

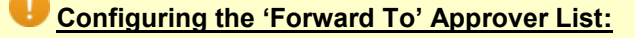

The following parameter must be on, to use the Forward To option.

- Go to Back Office > CoreExpense > Reference S-Z > System Parameters > ESS Params tab
- 2. Enable the Forward Approval Indicator.
- 3. Save.

Only Approvers with the Forward Approval indicator are displayed on the Forward To list.

- 1. Go to Back Office > CoreExpense > Reference C-C > Claimant Approvers Forward.
- 2. Select the Expense Group, to view the approvers for that group.
- 3. Enable the Forward Approver Ind for the required approvers.
- 4. Save.

#### 2.5.3. Employee View of Approved/Rejected

When a claim has been approved or rejected, the claimant is notified. An alert is provided in the *Notification Centre* and an email can be also be sent to the claimant.

| ≡        | Emplo | yee Dashboard                |            | <b>Q</b> Sear |             |            |                              | •   |
|----------|-------|------------------------------|------------|---------------|-------------|------------|------------------------------|-----|
|          |       |                              |            |               | 17/2/2      | Notificati | ons                          | :   |
| 2        |       | My Appointme                 | ents       |               |             | Travel     | Claim Rejection Notification | , î |
|          | 1     | Position                     | Department | FTE           | Start Date  | 2 1        | 5:35                         |     |
| 9        |       | Hr Administrator<br>502206-1 | HR Admin   | .5            | 01-Jan-2011 | Travel     | Claim Rejection Notification | •   |
| 0        | 24    |                              |            |               |             |            | o Ap                         |     |
| 8        | 1     |                              |            |               |             | Travel     | Claim Approved Notification  | •   |
| <u>.</u> | ///   |                              |            |               |             | 2          | 6 Apr                        |     |

Click on that to view a general message:

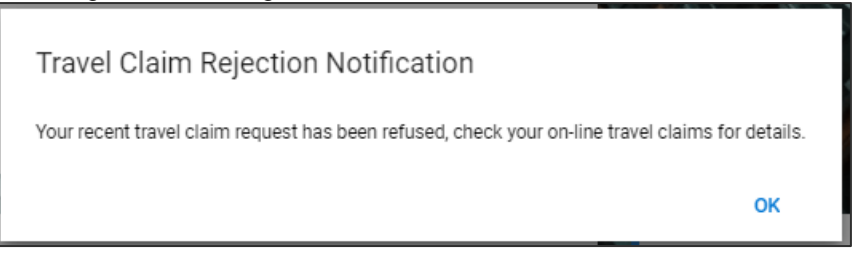

- 1. Quick jump to the *My Expense Reports* widget.
- 2. Click Actions and select View All Reports.
- 3. Search for the expense.
- 4. The status is updated to "Approved" or "Rejected".

#### "Approved" Expenses

No further actions are required. This is paid in the next expense run. Once paid, the corresponding payslip is available to you in the *Remittances* widget.

#### "Rejected" Expenses

a. Click the <sup>\*</sup> button and select View Rejection Reason. This appears in a pop-up.
 A preview of this is displayed beneath the status.

If necessary, you can update and resubmit the expense for approval.

| Expense Rep<br>Employee Dashboar | orts<br>d > Expense Reports |             |                        |               |        |                                       |        |
|----------------------------------|-----------------------------|-------------|------------------------|---------------|--------|---------------------------------------|--------|
| Search                           | م                           | -           |                        |               |        | NEW EXPENSE                           | REPORT |
| ID                               | Start Date                  | End Date    | Expense Description    | Approver      | Total  | Status                                |        |
| 2426                             | 01-Apr-2019                 | 01-Apr-2019 | Team Lunch             | Phillip Cross | 50.00  | Rejected<br>Itemised receipt required | :      |
| 2387                             | 18-Apr-2019                 | 18-Apr-2019 | Trip                   | Phillip Cross | 100.00 | Approved                              | :      |
| 2386                             | 18-Apr-2019                 | 20-Apr-2019 | Subsistence            | Phillip Cross | 8.46   | New                                   | :      |
| 2347                             | 10-Apr-2019                 | 10-Apr-2019 | Trip to Bristol Office | Phillip Cross | .00    | New                                   | :      |
| 2326                             | 15-Apr-2019                 | 15-Apr-2019 | Onsite with client     | Phillip Cross | 5.00   | Rejected<br>There is no receipt attac | :      |

- b. Click the button and select **View/Update** to make changes to the *Expense Report* and **Save**.
- c. Click the button and select **Submit** to resubmit.

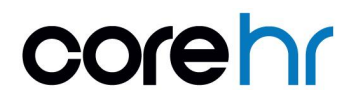

### 3. Advances

#### 3.1. How to Submit an Advance Claim

Follow these steps to submit an advance claim:

 Quick jump to the *My Advances* widget on the *Employee Dashboard*. This widget can be added to the *Employee Dashboard* via the *Dashboard Configuration* screen in CorePortal if missing.

#### 2. Click New Advance.

| ly Advances                              | NEW /                                          | ADVANCE |
|------------------------------------------|------------------------------------------------|---------|
| <b>£200</b><br>Approved by Phillip Cross | Submitted 09-Apr-2019<br>Repayment 06-May-2019 | :       |
| <b>£500</b><br>Saved For Later           | Saved 18-Apr-2019<br>Repayment 04-May-2019     | 0<br>0  |
|                                          |                                                |         |
|                                          |                                                |         |
|                                          |                                                |         |
|                                          | 1 - 2 of 2 🔍                                   | >       |

The Create Advance screen opens.

3. Complete all fields on this screen. All are mandatory and flagged with a \*.

| Create Advance               | duanaa   |         |   |               |         |
|------------------------------|----------|---------|---|---------------|---------|
| mployee Dashboard > Create P | AUVAILCE |         |   |               |         |
| Advance Type*                |          |         |   | Advance Date* |         |
| Credit Transfer              | *        | Reason* |   | 19-Apr-2019   | <u></u> |
| Repay Date*                  | Ē        |         |   |               |         |
| Currency*                    |          |         |   |               |         |
| Pound Sterling               | •        | Value*  | • | Approver*     | *       |
|                              |          |         |   | SAVE          | SUBMIT  |

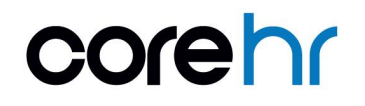

#### CoreExpense v27: CorePortal Expense User Guide

| Field        | Explanation                                                                 |
|--------------|-----------------------------------------------------------------------------|
| Advance Type | How the advance will be paid e.g. Credit Transfer.                          |
| Reason       | The reason for requesting the advance e.g. "Trip to Customer in France".    |
| Advance Date | The date the advance is to be paid to you.                                  |
| Renav Date   | This should be set to the expected end date of the trip that the advance is |
| Ropay Date   | being submitted for.                                                        |
| Currency     | The currency for the amount required.                                       |
| Value        | The amount required.                                                        |
| Approver     | Select from a list of your approvers.                                       |

- 4. Click **Save** to save without submitting for approval.
- 5. Click **Submit** to save and submit for approval.

#### 3.2. Approve an Advance

Expense approvals are typically completed by a manager on the *Manager Dashboard*, in the same way that Expenses are approved.

- Quick jump to the Manager Dashboard > My Approvals Notifications widget.
   <u>Note</u>: This widget displays all your approval items on CoreHR, not just expense items.
- 2. Click **Approvals** to jump straight to the *My Approvals* screen.

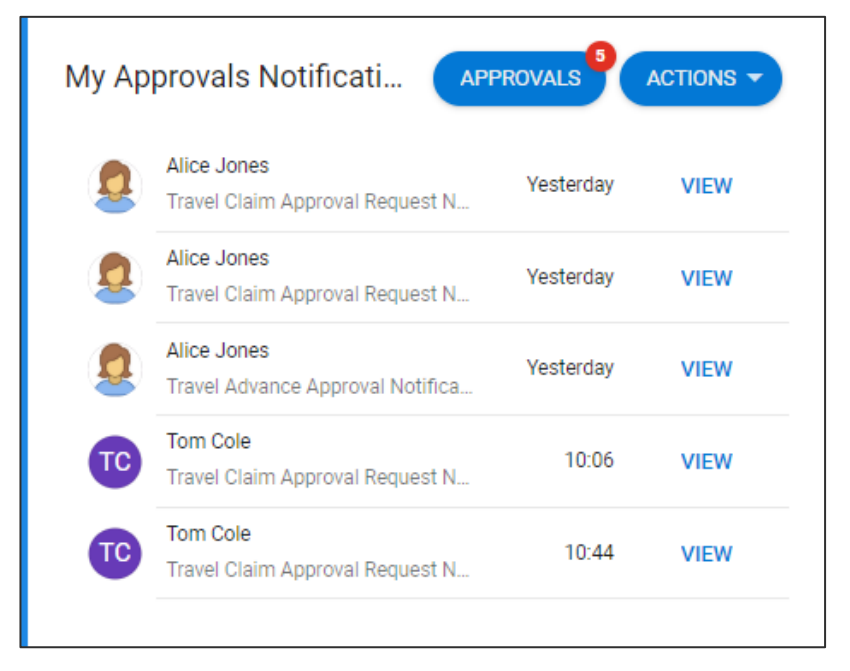

Alternatively, expense approval notifications are shared via the Notification Centre alerts.

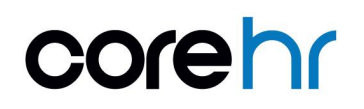

Click the button and select **Notifications Centre** to view the full list of alerts. **OR** click the approval item to jump straight to it on the *My Approvals* screen.

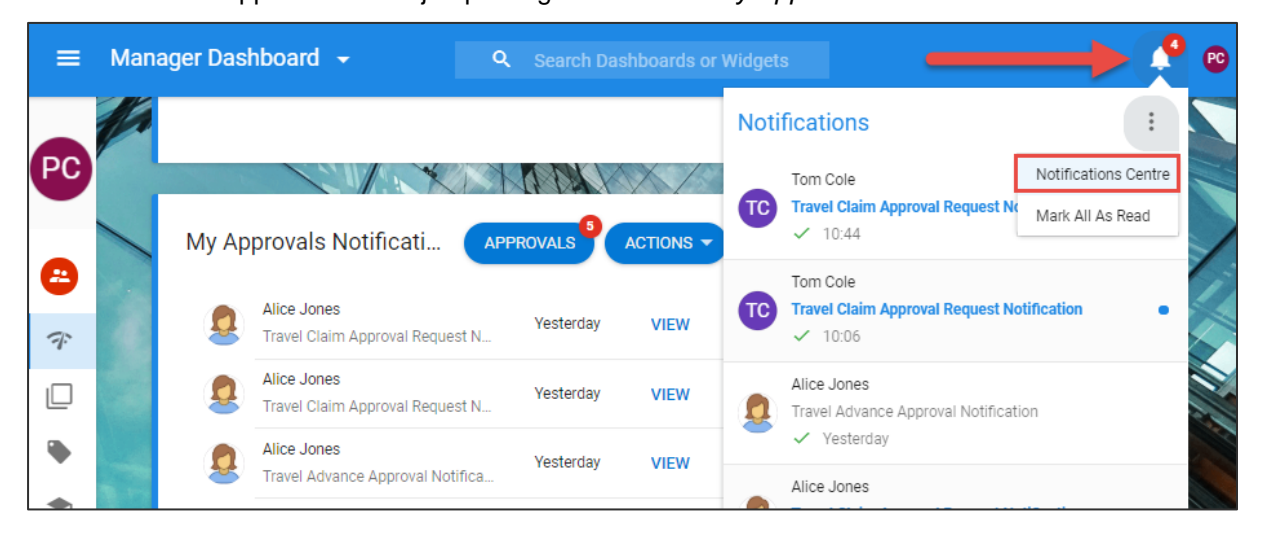

On the My Approvals screen, click on the approval item on the Actions list. You can click the filter icon to filter on "Advance Requests" only, if required.

| Ny Approvals                  | Ay Approvals    |                           |                               |                                      |         |
|-------------------------------|-----------------|---------------------------|-------------------------------|--------------------------------------|---------|
| Actions                       | Updates         | Tom Co                    | le                            |                                      |         |
| Search                        | o =             | 000030                    |                               |                                      |         |
| Search                        | × .             | Travel Advance            | Approval Notificatio          | n                                    |         |
| Alice Jones<br>Travel Advance | Appro Yesterday | 19 Apr 2019 11:26         |                               |                                      |         |
| Tom Cole<br>Travel Advance    | Appro 11:26     | Pound Sterling            | 500                           |                                      |         |
|                               |                 | Currency                  | Value                         |                                      |         |
|                               |                 | Advance No.               | Reason                        | Advance Date                         |         |
|                               |                 | 8                         | Trip to Cork                  | 19-Apr-2019                          |         |
|                               |                 | Repayment Date            | Advance Type                  |                                      |         |
|                               |                 | 12-May-2019               | CREDIT TRANSFER               |                                      |         |
|                               |                 | To read and review the te | rms and conditions for approv | val. please clic <mark>k here</mark> |         |
|                               |                 |                           |                               | REJECT                               | APPROVE |

- 5. To **Approve** the advance:
  - a. Check the "I confirm that I have checked the advance detail" box.
  - b. Click Approve.

The approval item is automatically cleared from the screen.

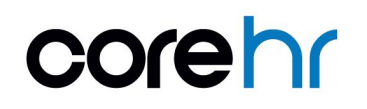

- 6. To **Reject** the advance:
  - a. Check the "I confirm that I have checked the advance detail" box.
  - b. Click Reject.
  - c. Enter comments for why the claim is rejected, when prompted. This is mandatory. The approval item is automatically cleared from the screen.

The employee can view the status of the advance request on the My Advances widget:

| My Advances                       | NEW                                            | ADVANCE |
|-----------------------------------|------------------------------------------------|---------|
| £200<br>Approved by Phillip Cross | Submitted 09-Apr-2019<br>Repayment 06-May-2019 | :       |
| £500<br>Rejected by Phillip Cross | Submitted 18-Apr-2019<br>Repayment 04-May-2019 | :       |

For approved advances, click the <sup>‡</sup> button and select **View Detail**.

- The Approved On field confirms the date the advance was approved.
- The *Paid On* date will display the date the advance is paid i.e. when the expense run is completed in full.

| ipioyee Dashboard 7 View Advar | ice (iD.o)    |               |
|--------------------------------|---------------|---------------|
| Advance Type*                  | Reason*       | Advance Date* |
| Credit Transfer                | Trip to China | 09-Apr-2019   |
| Repay Date*                    |               |               |
| 06-May-2019                    |               |               |
| Currency*                      | Value*        | Approver*     |
| Pound Sterling                 | 200           | Phillip Cross |
| Approved On                    | Paid On       |               |
| 17/04/2019                     | Not Available |               |

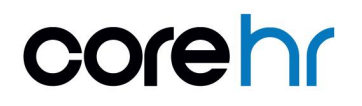

For rejected advances, click the <sup>‡</sup> button and select **View Detail**. The rejection *Reason* is displayed on the screen:

| Advance Type*   | Descon*       | âdvance Date* |
|-----------------|---------------|---------------|
| Credit Transfer | Trip to China | 18-Apr-2019   |
| Repay Date*     |               |               |
| 04-May-2019     |               |               |
| Currency*       | Value*        | Approver*     |
| Pound Sterling  | 500           | Phillip Cross |
| Approved On     | Paid On       |               |
| Not Available   | Not Available |               |
| Reject Rescon   |               |               |

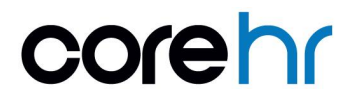

### 4. Remittances

Employees can review their expense payment details via the Remittances widget.

To view remittance details:

1. Quick jump to the Remittances widget on the Employee Dashboard.

This displays the most recent payments made to your expense bank account. These relate to:

- Expense Claims
- Advances

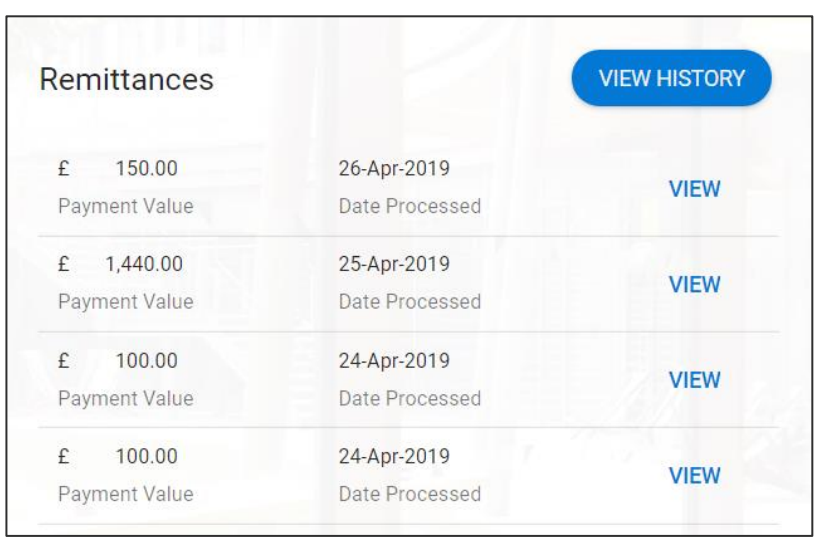

2. Click **View** on a remittance item to view the full details of the payment made.

| CO                    | reh                     | ſ                                  |                 |                    | Powered               | "CON   |
|-----------------------|-------------------------|------------------------------------|-----------------|--------------------|-----------------------|--------|
| Remittance            | Detail 📕                | Scale Code                         | e / Class 🔳     |                    | Address               |        |
| Date : March 24,      | , 2014 Co               | de: 14508                          |                 | Test Approver      |                       |        |
| Payment Run : 1       | ,40005 De<br>Hig<br>Cla | scription: Assis<br>gher<br>ass: A | stant Principal |                    |                       |        |
|                       |                         |                                    | Remitta         | nce                |                       | 1      |
| Reference             | Date From               | Date To                            | Description     |                    | Currency              | Amoun  |
| 16196                 | 28-Jan-14               | 29-Jan-14                          | Overnight Rat   | te ( 1 Units )     | Euro@1                | 0.0    |
| 16196                 | 28-Jan-14               | 29-Jan-14                          | 5 Hour Rate (   | 1 Units )          | Euro@1                | 36.1   |
| 16196                 | 28-Jan-14               | 29-Jan-14                          | Taxis ( 0 Unit  | s)                 | Euro@1                | 35.0   |
| 16196                 | 28-Jan-14               | 29-Jan-14                          | Hotel Accomm    | nodation ( 0 Units | Euro@1                | 219.0  |
|                       |                         |                                    |                 |                    | Total Pay             | 290.1  |
|                       | Detail                  | 5                                  | •               | Cumul              | atives (Year-to-date) | 1      |
| Expense Group         | 1                       | / Department (                     | Of Finance      | Claim Value        |                       | 607.35 |
| Claimant No.          |                         |                                    | 0918105         | Kilometres YTD     |                       | 0      |
| Payment No.           |                         |                                    | 16196           | Overnight          |                       | 1      |
| Claim Value           |                         |                                    | 290.17          | Ten Hour           |                       | 0      |
| Kilometres            |                         |                                    | 0               | Five Hour          |                       | 1      |
|                       |                         |                                    | 1               |                    |                       |        |
| Overnight             |                         |                                    |                 |                    |                       |        |
| Overnight<br>Ten Hour |                         |                                    | 0               |                    |                       |        |

3. Click on **View History** to view a list of all remittances for you on CoreHR. Click **View** for each to view the corresponding payslip.

| My Remittance<br>Employee Dashboard > | History<br>My Remittance History | 11 - 12 - 14 - 14 - 14 - 14 - 14 - 14 - |                 |                                          |               | -    |
|---------------------------------------|----------------------------------|-----------------------------------------|-----------------|------------------------------------------|---------------|------|
|                                       |                                  |                                         |                 |                                          |               |      |
| Claim No                              | Payment Run                      | Date Processed                          | Payment Method  | Bank Details                             | Payment Value |      |
| 4384                                  | 180012                           | 26-Apr-2019                             | Credit Transfer | Sort Code 70040<br>Account No. XXXXX-432 | £ 150.00      | VIEW |
| 4378                                  | 180011                           | 25-Apr-2019                             | Credit Transfer | Sort Code 70040<br>Account No. XXXXX-432 | £ 1,440.00    | VIEW |
| 4369                                  | 180008                           | 24-Apr-2019                             | Credit Transfer | Sort Code 70040<br>Account No. XXXXX-432 | £ 100.00      | VIEW |
| 4375                                  | 180009                           | 24-Apr-2019                             | Credit Transfer | Sort Code 70040<br>Account No. XXXX-432  | £ 100.00      | VIEW |
|                                       |                                  |                                         |                 |                                          |               |      |

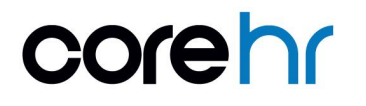

### 5. Claimant Cars

#### 5.1. Setting up Private Car

Claimants are required to set up their private car details on CorePortal, in order to claim for mileage. This is required to determine the value of the expenses due to the claimant based on the car type, mileage to date and rate rules for your organisation.

Note: Company cars are not set up in this way. These are setup by administrators using the Car Administration Centre widget on the Administration Dashboard. See the Car Administration Centre user guide for full details.

To set up a new claimant car:

- 1. Quick jump to the My Primary Car widget.
- 2. Any cars already set up on the system are listed on the widget.
- 3. Click Actions and select Create Car.

|                              |                  | Create Car        |           |             |
|------------------------------|------------------|-------------------|-----------|-------------|
| Search                       |                  | View Kilometres 1 | for Curre | nt Yea      |
| Reg No.                      | Vehicle Type     | Car Model         |           |             |
| 132-C-1124<br>My Primary Car | Test Vehicle Typ | e Ford Focus      |           | 0<br>0<br>0 |
|                              |                  |                   |           |             |
|                              |                  |                   |           |             |
|                              |                  |                   |           |             |
|                              |                  |                   |           |             |

The Create Car screen appears.

 Provide all details required. Mandatory details are flagged with a \*. Scroll down the screen to view all available fields.

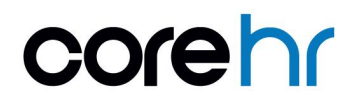

<u>Note</u>: The **Company Car** indicator cannot be updated here. This is only switched on for cars setup by an administrator using the *Car Administration Centre* widget.

| Car Details |   |               |   |                        |   |
|-------------|---|---------------|---|------------------------|---|
| Reg No*     |   | Car Model*    |   | Date First Registered* |   |
| Engine CC*  | * |               |   |                        |   |
| Approver*   | * | Vehicle Type* | • | Mileage Fuel Type      | • |
| Company Car |   |               |   |                        |   |

5. Review the terms and conditions and ensure to tick the box to confirm this.

#### 6. Click Save.

The new car is listed on the My Primary Car widget as "Awaiting Approval".

| My Primary Car                  |                   |            |   |
|---------------------------------|-------------------|------------|---|
| Search                          | Q                 |            |   |
| Reg No.                         | Vehicle Type      | Car Model  |   |
| 132-C-1124<br>My Primary Car    | Test Vehicle Type | Ford Focus | : |
| 191-D-1111<br>Awaiting Approval | Test Vehicle Type | Toyota     | : |

Once the car has been setup, it is sent to your approver to approve. You cannot submit a claim using this car, until the car has been approved.

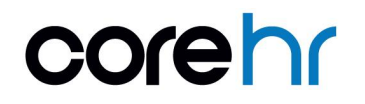

#### 5.2. Approving a Claimant Car

As per Expense Claim and Advance Request approvals, the Claimant Car approval is available to the approver via the *Manager Dashboard* on both:

- The Notification Centre.
- The My Approvals Notifications widget.

| ≡ Man                 | ager Dashboard 👻                          | <b>Q</b> Search Das |      |                                                                 | • | PC |
|-----------------------|-------------------------------------------|---------------------|------|-----------------------------------------------------------------|---|----|
| - H                   |                                           |                     |      | Notifications                                                   |   |    |
| PC                    | My Approvals Notificati                   | APPROVALS           |      | Alice Jones<br>Car Submitted for Approval Notification<br>12:02 |   |    |
| <mark>요</mark><br>7   | Alice Jones<br>Travel Claim Approval Requ | Yesterday           | VIEW | Tom Cole Travel Advance Approval Notification 11:26             |   |    |
| 0                     | Alice Jones<br>Travel Claim Approval Requ | Yesterday           | VIEW | Alice Jones                                                     |   |    |
| •                     | Tom Cole<br>Travel Advance Approval No    | 11:26               | VIEW | ✓ Yesterday                                                     |   |    |
| <ul> <li>➡</li> </ul> | Alice Jones<br>Car Submitted for Approval | Notifi 12:02        | VIEW | Travel Claim Approval Request Notification     ✓ Yesterday      | • |    |
| ~                     |                                           |                     |      |                                                                 |   |    |

- 1. Click the approval item, to view the full details on the My Approvals screen.
- 2. Review the details on the approval.

The details displayed here, depend on the details supplied on the request.

| 500    | Actions - U                          | pdates     | Alice Jones                                                          |                     |  |
|--------|--------------------------------------|------------|----------------------------------------------------------------------|---------------------|--|
| Search | (                                    | <u>م</u> = | 000013                                                               | Annual Netification |  |
| 0      | Alice Jones<br>Travel Claim Approval | Yesterday  | 19 Apr 2019 12:02                                                    |                     |  |
| 2      | Alice Jones<br>Travel Claim Approval | Yesterday  | 191-D-1111                                                           | τογοτα              |  |
| тс     | Tom Cole<br>Travel Advance Appro     | 11:26      | Car Reg.                                                             | Model               |  |
|        | Alice Jones<br>Car Submitted for App | 12:02      | Date Registered / Vehicle Type<br>15-Apr-2019 / Test Vehicle<br>Type | Engine<br>2000      |  |

- 3. To **Approve** the car:
  - a. Check the "I confirm that the above details are correct" box.
  - b. Click Approve.

The approval item is automatically cleared from the screen.

- 4. To **Reject** the car:
  - c. Check the "I confirm that the above details are correct" box.
  - d. Click Reject.
  - e. Enter comments for why the claim is rejected, when prompted. This is mandatory. The approval item is automatically cleared from the screen.

The approved car is now available to the claimant to use on Expense Reports, for mileage claims. On the *My Primary Car* widget:

- If this is the first car, the status displays "My Primary Car"
- If this is an additional or new car, the status displays as "Approved"

| My Primary Car               |                   |            |     |
|------------------------------|-------------------|------------|-----|
| Search                       | 0                 | _          |     |
| Reg No.                      | Vehicle Type      | Car Model  |     |
| 132-C-1124<br>My Primary Car | Test Vehicle Type | Ford Focus | :   |
| 191-D-1111<br>Approved       | Test Vehicle Type | Toyota     | :   |
|                              |                   |            |     |
|                              |                   |            |     |
|                              |                   | 1 - 2 of 2 | < > |

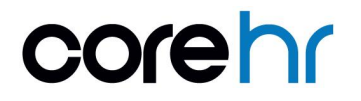

#### 5.3. Make New Car a Primary Car

Claimants can have multiple approved cars on CoreHR. The car flagged as "My Primary Car" is the one that will be defaulted on the *Car Registration* field on a new Expense Report. However, all approved cars are available for selection there.

To change a new car to the primary car:

- 1. Quick jump to the My Primary Car widget.
- 2. For the required car, click the <sup>1</sup> button and select Make This My Primary Vehicle.

| Search                       | c                 | 2                |                |
|------------------------------|-------------------|------------------|----------------|
| Reg No.                      | Vehicle Type      | Car Model        |                |
| 132-C-1124<br>My Primary Car | Test Vehicle Type | Ford Focus       | 1              |
| 191-D-1111<br>Approved       | Test Vehicle Type | Toyota           | :              |
|                              |                   | View Details     |                |
|                              |                   | Edit Details     |                |
|                              |                   | Kilometres for t | his Vehicle    |
|                              | Г                 | Make this my P   | rimary Vehicle |
|                              |                   | Delete           |                |

The car is automatically updated.

| 😑 Empl | oyee Dashboard               | <del>.</del> Q    | Search Da  |   | ets 🧳 🙆                                         |
|--------|------------------------------|-------------------|------------|---|-------------------------------------------------|
| 0      | 1.                           |                   |            |   | You have successfully set your Primary Vehicle. |
| 8      | My Primary Car               |                   |            |   |                                                 |
| 0      | Search                       | Q                 |            |   |                                                 |
|        | Reg No.                      | Vehicle Type      | Car Model  |   |                                                 |
| ±      | 191-D-1111<br>My Primary Car | Test Vehicle Type | Toyota     | : |                                                 |
| \$     | 132-C-1124<br>Approved       | Test Vehicle Type | Ford Focus | : |                                                 |

#### 5.4. Edit Car Details

Claimants can edit the details for any of their cars, once approved. However, any changes made must be approved.

To edit car details:

- 1. Quick jump to the My Primary Car widget.
- 2. For the required car, click the <sup>1</sup> button and select Edit Details.

| Search                               |                   | ۵                |                |
|--------------------------------------|-------------------|------------------|----------------|
| Reg No.                              | Vehicle Type      | Car Model        |                |
| 1 <b>32-C-1124</b><br>My Primary Car | Test Vehicle Type | Ford Focus       | 1              |
| 191-D-1111<br>Approved               | Test Vehicle Type | e Toyota         | :              |
|                                      |                   | View Details     |                |
|                                      | Γ                 | Edit Details     |                |
|                                      |                   | Kilometres for t | his Vehicle    |
|                                      |                   | Make this my P   | rimary Vehicle |
|                                      |                   | Delete           |                |

Update the details as required and click Save.
 The car is submitted for approval again. As it is in a status of "Awaiting Approval" it cannot be used on a claim, until fully approved.

#### 5.5. Car Administration Centre & Company Cars

A separate user guide called *Car Administration Centre* is available on the CoreHR University, which provides detailed guidance on how to use that feature to manage company car records for claimants.

### 6. Approver/Manager View of Expense History

#### 6.1. Overview

Managers/approvers can review a history of their expense approval items, via the *My Approvals Notifications* widget.

To do this:

- 1. Quick jump to the My Approvals Notifications widget.
- 2. Click Actions.
- 3. Select one of the following 3 options, to view the corresponding approval history:
  - Expense Approval History
  - Vehicle Approval History
  - Advances Approval History

|    |                                              | Vehicle Approval History   |
|----|----------------------------------------------|----------------------------|
| ТС | Tom Cole<br>Travel Advance Approval Notifica | Expense Approval History   |
| -  | Alice Jones                                  | Timesheet Approval History |
| 8  | Travel Advance Approval Notifica             | Leave Approval History     |
|    |                                              | Advances Approval History  |
|    |                                              | Missed Clocking History    |
|    |                                              | Shift Swap History         |

#### 6.2. Expense Approval History

This shows a history of all expense reports in your approval queue. You can update the list to show either *Items Awaiting Approval* or *Items Approved*.

| Expense Ap       | proval Hi    | istory              |             |                 |       |          |         |      |
|------------------|--------------|---------------------|-------------|-----------------|-------|----------|---------|------|
| vlanager Dashboa | ard 7 Expens | se Approval History |             |                 |       |          |         |      |
|                  |              |                     |             |                 |       |          |         |      |
| Items Approv     | ved          | <u> </u>            |             |                 |       |          |         |      |
| Items Awaitin    | g Approval   |                     | Date To     | Peason          | Total | Statue   | Claims  |      |
| Items Approve    | ed           |                     | bate to     | Treason.        | 10tun | 010100   | Gidinia |      |
| Alice Jones      | Default      | 01-Apr-2019         | 01-Apr-2019 | Team Lunch      | 50.00 | Rejected | 0.00    | VIEW |
| Thomas Cole      | Default      | 03-Apr-2019         | 03-Apr-2019 | Business Con    | 70.00 | Approved | 0.00    | VIEW |
| Alice Jones      | Default      | 15-Apr-2019         | 15-Apr-2019 | Onsite with cli | 5.00  | Rejected | 0.00    | VIEW |

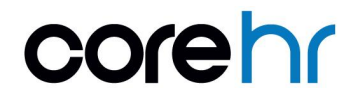

**Note:** Approvals cannot be completed from this screen. Clicking **View** for a 'Submitted' approval item still provides a read only view of that item.

For approved/rejected, click View to see the historical expense report.

- The full expense report is displayed.
- Click **Print**, to print a version of the Expense Report.
- Click the <sup>i</sup> button for each *Expense Item* to view the details specific to each one.
  - Click View Details, to view the Expense Details screen for that item. On that screen, click Actions and Receipt Info to view any receipt details for the item.
  - o Click Additional Information, to view that detail if it is required for that expense item.
  - Click Approver Note to view comments to the item. This is <u>view only</u> and comments cannot be updated here.

| Expense Report (T<br>Manager Dashboard > Exp | rip ID: 2326)<br>ense Approval History > Expen | se Report (Trip ID: 2326)                 |                        |                        |
|----------------------------------------------|------------------------------------------------|-------------------------------------------|------------------------|------------------------|
|                                              |                                                |                                           |                        |                        |
| AJ<br>Alice Jor<br>000013<br>Thu 18th A      | nes<br>pr 2019                                 |                                           |                        |                        |
| Travel Claim (Trip                           | o ID: 2326)                                    |                                           |                        |                        |
| 5.00<br>Total claimed                        | 1<br>Number of items                           |                                           |                        |                        |
| Description<br>Onsite with client            | Date From<br>Mon 15th Apr 2019                 | Date To<br>Mon 15th Apr 2019              | Year To Date<br>0.00   |                        |
| Cost Centre<br>Default                       | Vehicle Registration<br>132-C-1124             | Analysis Code 1<br>Test Analysis Code One | Approver No.<br>000058 |                        |
| Approver Name.<br>Phillip Cross              | Scale Class<br>A                               | Engine CC<br>1600                         | Travelled With N/A     |                        |
| Position<br>1 Default Code                   |                                                |                                           |                        |                        |
| Expense Items                                |                                                |                                           |                        |                        |
| Car Travel Parking<br>Mon 15th Apr 2019      |                                                | Receipted Expense Type                    | £5.00                  | Rejected :             |
|                                              |                                                |                                           |                        | View Details           |
|                                              |                                                |                                           |                        | Additional Information |
|                                              |                                                |                                           |                        | Approver Note          |
|                                              |                                                |                                           |                        | PRINT                  |

#### 6.3. Vehicle Approval History

This shows a history of all vehicle approvals, including both outstanding and completed.

**Note:** Approvals cannot be completed from this screen. Clicking **View** for a 'Submitted' approval item still provides a read only view of that item.

- Use the Search field to search for the required approval item. Search using *Employee Name*, *Vehicle Type*, *Model*.
- Click View to see the full approval item details.

| anager Dashboar | d > Vehicle Approva | I History        |        |           |                     |          |      |
|-----------------|---------------------|------------------|--------|-----------|---------------------|----------|------|
| Search          |                     | Q                |        |           |                     |          |      |
| Employee Name   | Vehicle Type        | Registration No. | Model  | Engine CC | Insurance Exp. Date | Status   |      |
| Alice Jones     | Test Vehicle Type   | 191-D-1111       | Toyota | 1600      |                     | Approved | VIEW |
| Thomas Cole     | Test Vehicle Type   | 02C2548          | Ford   | 1600      |                     | Approved | VIEW |

#### • Click **Print** to print the record.

| Viewing Vehicle 151-D-778<br>Manager Dashboard > Vehicle Approve | 34 al History > Viewing Vehicle 151-D-7784 | The 1           | 1    |
|------------------------------------------------------------------|--------------------------------------------|-----------------|------|
| Vehicle Details                                                  |                                            |                 | *    |
| Registration No.                                                 | Model                                      | Employee Name   |      |
| 151-D-7784                                                       | Toyota                                     | Thomas Cole     |      |
|                                                                  |                                            |                 |      |
| Personnel No.                                                    | Date First Reg.                            | Engine CC       |      |
| 000030                                                           | 08-Apr-2015                                | 1600            | - 11 |
|                                                                  |                                            |                 |      |
| Odometer Reading                                                 | Odometer Date                              |                 | - 10 |
| outilitier Reading                                               | ouometer bate                              | N/A             | - 11 |
|                                                                  |                                            |                 |      |
| Insurance Exp. Date                                              | Insurance Provider                         | MOT Expiry Date |      |
|                                                                  |                                            |                 |      |
|                                                                  |                                            |                 |      |
| MOT Reg No                                                       | Licence Exp. Date                          | Licence Type    |      |
|                                                                  |                                            |                 |      |
|                                                                  | coreh                                      | PRINT           |      |

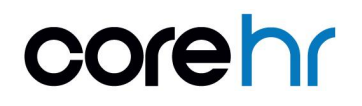

#### 6.4. Advance Approval History

This shows a history of all completed advance approvals.

Note: Outstanding approvals are not available here.

• Use the Search field to search for the required approval item. Search using Advance Type, Advance Reason or Status.

| ninger o e |             |       |             |        |       |          |       |        |        |          |         |      |
|------------|-------------|-------|-------------|--------|-------|----------|-------|--------|--------|----------|---------|------|
| Advand     | ces History |       |             |        |       |          |       |        |        |          |         |      |
| Search     |             |       | Q           | Ŧ      |       |          |       |        |        |          |         |      |
| Claimant   | Name        | Advan | Advance T   | Curren | Advan | Currency | Advan | Date R | Advan  | Status   | Balance |      |
| 000013     | Alice Jones | 6     | Credit Tr   | Pound  | Poun  | Pound    | 09-Ap | 06-Ma  | Credit | Approved | 0.00    | VIEW |
|            |             | 7     | Oreadite Tr | Dound  | Davia | Bound    | 10 40 | 04.146 | Cradit | Dejected | 0.00    | No.  |

• Click View to see the full approval item details.

| Advance Details            |                                 |        |    |
|----------------------------|---------------------------------|--------|----|
| Advance No<br><b>7</b>     | Advance Type<br>Credit Transfer |        |    |
| Currency<br>Pound Sterling | Value<br>£ 500                  |        |    |
| Advance Date<br>18-Apr-19  | Repayment Date<br>04-May-19     |        |    |
| Approver<br>Phillip Cross  | Advance Reason<br>Trip to China |        |    |
|                            |                                 | CANCEL | ок |

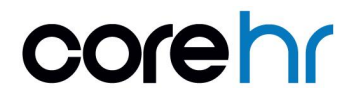

## 7. Rates Lookup

Claimants can lookup both domestic and foreign subsistence and mileage rates, using the *Rates Lookup* widget.

- 1. Quick jump to the Rates Lookup widget on the Employee Dashboard.
- 2. Provide the details that you'd like to filter the rates lookup by. Alternatively, you can leave these blank and search without a filter
  - a. **Expense Type**: This is the list of Expense Types on your instance of CoreHR that are used for mileage and subsistence claims.
  - b. **Travel Date**: Provide the date for your trip, to review rates that correspond to that date.
  - c. Location: Required only for subsistence rate lookups.

| SEARCH   |
|----------|
| <b>~</b> |
|          |
| <b>~</b> |
|          |
|          |

#### 3. Click Search.

The Travel Subsistence screen opens.

The Travel Rates section displays the rates on CoreHR for the filter criteria provided.

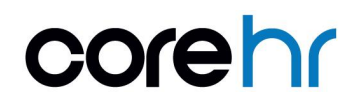

| Travel Subsistence<br>Employee Dashboard > Trav | vel Subsistence |                   |                 |                                       |
|-------------------------------------------------|-----------------|-------------------|-----------------|---------------------------------------|
| Select Expense Type<br>Car Travel Mileage       | •               | Tavel Date        | Select Location | · · · · · · · · · · · · · · · · · · · |
| Kilometres Exception                            | •               | Engine CC         |                 |                                       |
|                                                 |                 |                   |                 | RESET APPLY                           |
| Travel Rates                                    |                 |                   |                 |                                       |
| Engine CC                                       | Travel Date     | Mileage Threshold | Unit Rate       | Mileage Indicator                     |
| 1 - 1200                                        | 05/03/09        | 4000              | 0.6294          | N/A                                   |
| 1 - 1200                                        | 05/03/09        | 99999             | 0.3413          | N/A                                   |
| 1501 - 99999                                    | 05/03/09        | 4000              | 0.9505          | N/A                                   |
| 1201 - 1500                                     | 05/03/09        | 99999             | 0.3800          | N/A                                   |
| 1201 - 1500                                     | 05/03/09        | 4000              | 0.7442          | N/A                                   |
|                                                 |                 |                   |                 | 1-5 of 18 < >                         |

- 4. To search again, update the filters at the top of the screen and click **Apply**. Additional filters are available here for:
  - Engine CC
  - Kilometres Exception

**Note**: This screen is for information purposes only and is not updateable. See the **CoreExpense Configuration Guide** for further details on how to setup rates.

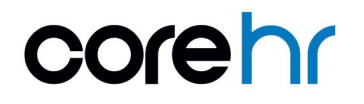

### 8. Employee Expense Bank Account Details

#### 8.1. View/Update Bank Account

The *My Bank Accounts* widget displays all bank accounts held for you on CoreHR. A separate bank account record is required for expense remittances, to your payroll bank account. Both records may point to the same actual bank account, however, you must explicitly provide details for both payment types.

To manage your expense bank account.

- 1. Quick jump to the My Bank Accounts widget.
- 2. The Expense account is listed on screen
  - If an account exists, the number may be displayed (depending on how the widget is configured).
  - If none is setup, the "Not Set Up" message is displayed.

| My Bank A           | Accounts |
|---------------------|----------|
| Expense<br>11111111 | VIEW     |
| Pay<br>11111111     | VIEW     |

3. Click **View** for the Expense account, to add/change the account details.

| Update Bank Details<br>Employee Dashboard > Update Bank Details | XXXXXX                             |                        |      |
|-----------------------------------------------------------------|------------------------------------|------------------------|------|
| Bank Account Information Sort Code* AIB (930121)                | Account Number                     | Confirm Account Number | _    |
| Building Society Details                                        |                                    |                        |      |
| Building Society Reference                                      | Confirm Building Society Reference | ŧ.                     |      |
| I accept that saving will update my                             | r bank details.                    |                        |      |
|                                                                 | C                                  |                        | SAVE |

- 4. Add/update the details.
- 5. Click Save.
- 6. Confirm your CorePortal password.
- 7. Click Ok

| Confirm Pass           | word   |    |
|------------------------|--------|----|
| Password *             |        | Ø  |
| This field is required |        |    |
|                        | CANCEL | ок |

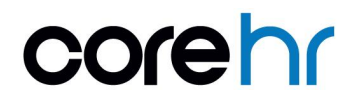

### 9. Delegation of Approval

When going on annual leave or extended leave an approver has the option to delegate their approvals to a colleague (same level or higher level than themselves).

#### Note:

Delegating approval means that for the specified period every expense claim, advance or car approval that is sent to that approver for approval will be forwarded on to the selected delegated approver instead for approval.

This is managed using the *Delegation* widget on the *Manager Dashboard*. This widget is used for all org role delegation. Full training on Org Role delegation is available in the **Organisational Role Delegation** user guide. This section provides guidance specifically on expense approval delegation.

To delegate approval:

- 1. Quick jump to the Delegation widget on the Manager Dashboard.
- 2. Click Add Delegation.

| elegation        |      |          | ADD DELEGATION |
|------------------|------|----------|----------------|
| Search Approvers | Q =  |          |                |
| Approver         | Туре | Date     |                |
|                  |      | SEE HERE |                |

- 3. On the Add Approver Delegation screen, update all fields:
  - Type: Select "Expense".
  - Delegate To: Select the person that approvals should be delegated to.
  - From Date: The date that approvals should be delegated from.
  - *To Date:* The date that approvals should be delegated from.

- Add Approver Delegation Manager Dashboard > Add Approver Delegation From Date\* Type\* 06-May-2019 ··· Expense Delegate To\* To Date Marie Fox 10-May-2019 -----Reason Cover annual leave  $\checkmark$ I authorise this individual to approve on my behalf SAVE
- Reason: Why the approvals are to be delegated e.g. "Cover Annual Leave"

4. Click Save.

For the specified period, all expense approvals (expense report, advances and vehicles) will be delegated to the nominated approver.

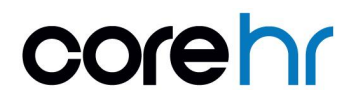

### 10. Mobile

#### 10.1. View Expenses

Employees can view historic claims using mobile, as per the *CorePortal* desktop version. This can be completed via the following widgets:

- Recent Expenses
- Year To Date

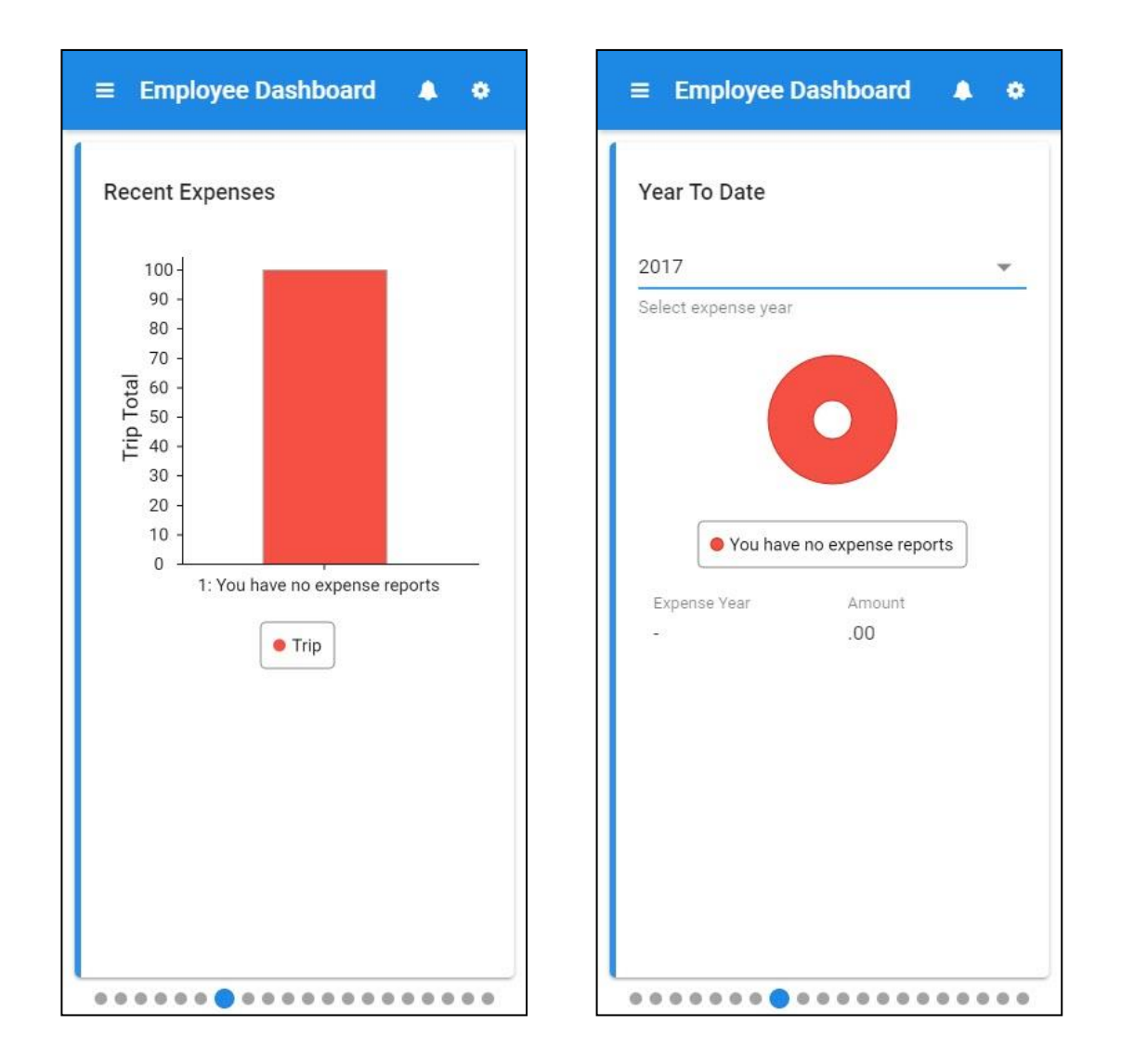

No further user access or widget configuration is needed in addition to existing CorePortal configuration, as it is carried over to mobile. Configuration can be viewed on the CoreHR University *CoreExpense* material.

| Widget Title    | On Screen Name  |
|-----------------|-----------------|
| Recent Expenses | Recent Expenses |
| Year To Date    | Year To Date    |

#### 10.2. Submit Expenses

Employees can submit new expense claims and manage historic claim statuses using mobile, as per the *CorePortal* desktop version. This can be completed for the below items:

- Mileage
- Subsistence
- Expense codes

Expense items follow the workflow configured on the CorePortal desktop version.

The only slight difference to Desktop, is submitting a Mileage claim. On the mobile functionality, the mileage claims will use Google map details to more accurately give the exact mileage.

| ≡ Employee Da   | ashboard 🌲 🗢        | ← Expense Report           |
|-----------------|---------------------|----------------------------|
| My Expense Repo | rts Actions -       | Start Date*<br>14-Jan-2019 |
| You have no e   | New Expense Report  | End Date*                  |
| Status          | Manage This Expense | 14-Jan-2019                |
| Mileage         | Manage All Reports  | Expense Description*       |
| Subsistence     | 0                   | Round Trip                 |
| Other           | 0                   |                            |
|                 |                     | Cost Centre*               |
|                 | o Claims            | Approver Number*           |
|                 |                     | SAVE                       |

No further user access or widget configuration is needed in addition to existing *CorePortal* configuration, as it is carried over to mobile. Configuration can be viewed on the CoreHR University *CoreExpense* material.

| Widget Title       | On Screen Name     |
|--------------------|--------------------|
| My Expense Reports | My Expense Reports |

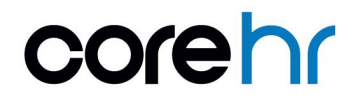